## การประชุมชี้แจงการดำเนินงานระบบคัดกรองทุนเสมอภาค ผ่านระบบ Tele Conference

วันพฤหัสบดีที่ 16 กรกฎาคม 2563 เวลา 09.30 - 12.00 น.

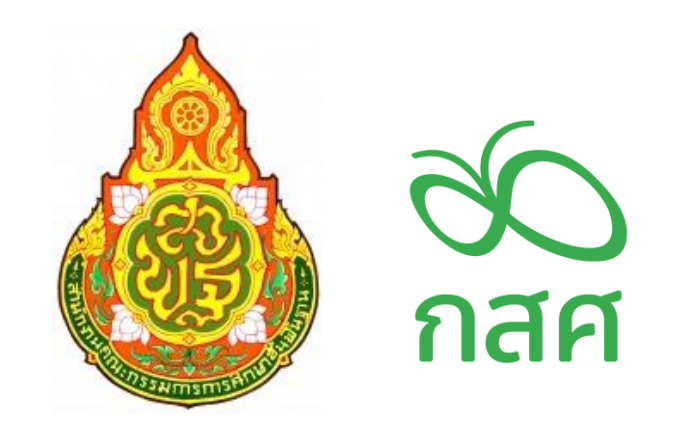

# ประเด็นชี้แจง

1. กระบวนการคัดกรองนักเรียนทุนเสมอภาค

2. บทบาทของผู้ใช้งานระบบสารสนเทศ

3. วิธีการใช้งานระบบสารสนเทศทุนเสมอภาค

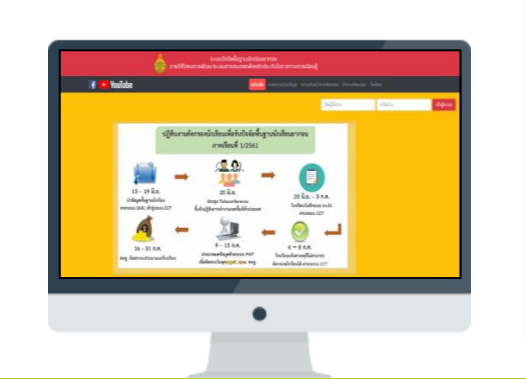

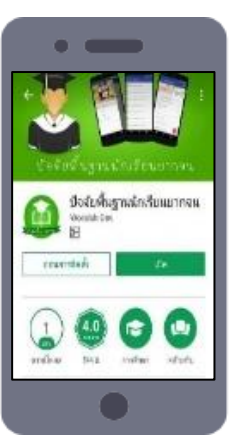

# 1. กระบวนการคัดกรองนักเรียนทุนเสมอภาค

## ุกระบวนการคัดกรองนักเรียนทุนเสมอภาค ภาคเรียนที่ 1/2563

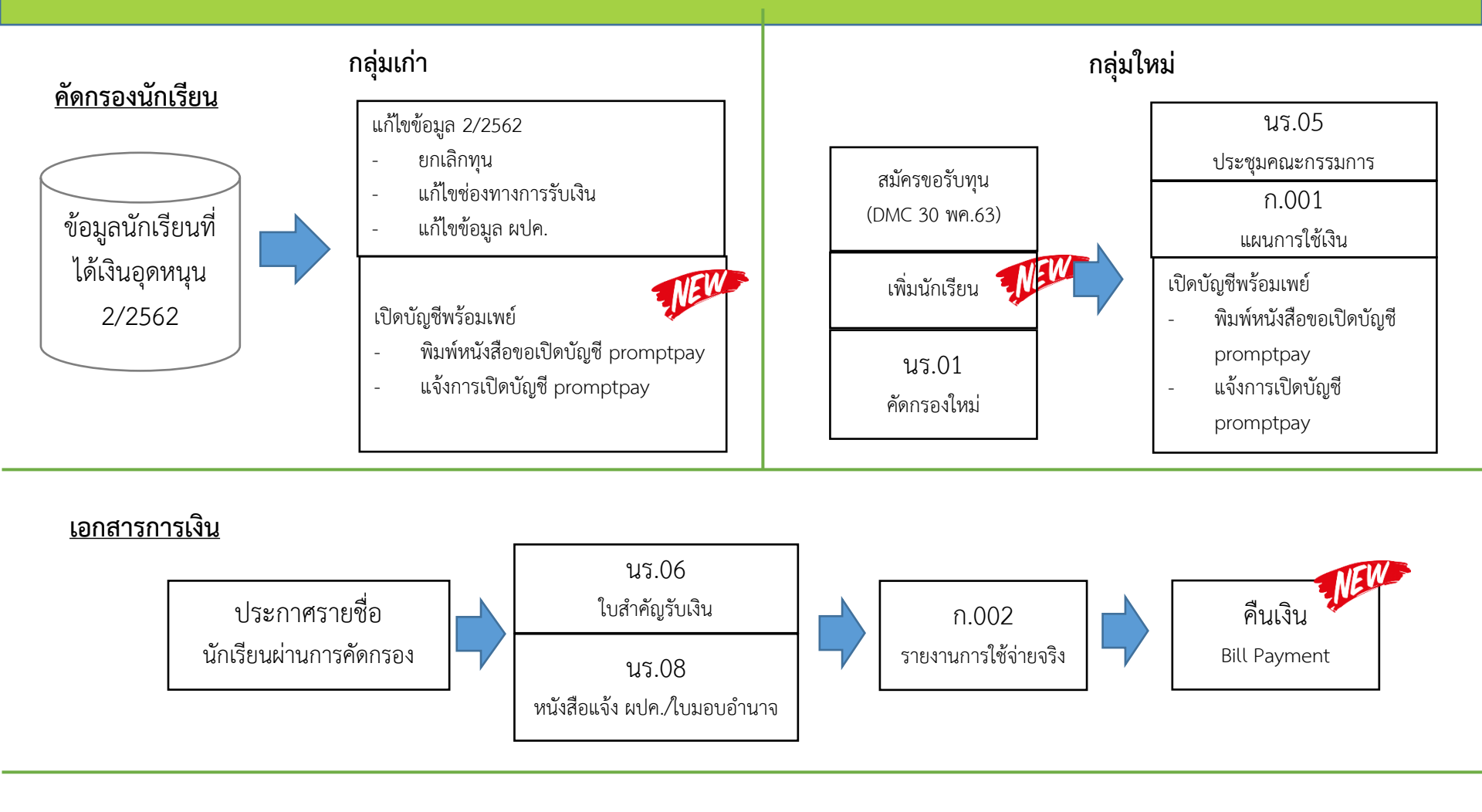

<u>เงื่อนไขการรับเงิน</u> เซ็คชื่อ + น้ำหนักส่วนสูง <u>อุดหนุน</u>

# บทบาทของผู้ใช้งานระบบสารสนเทศ

# ระบบคัดกรองทุนเสมอภาค (CCT)

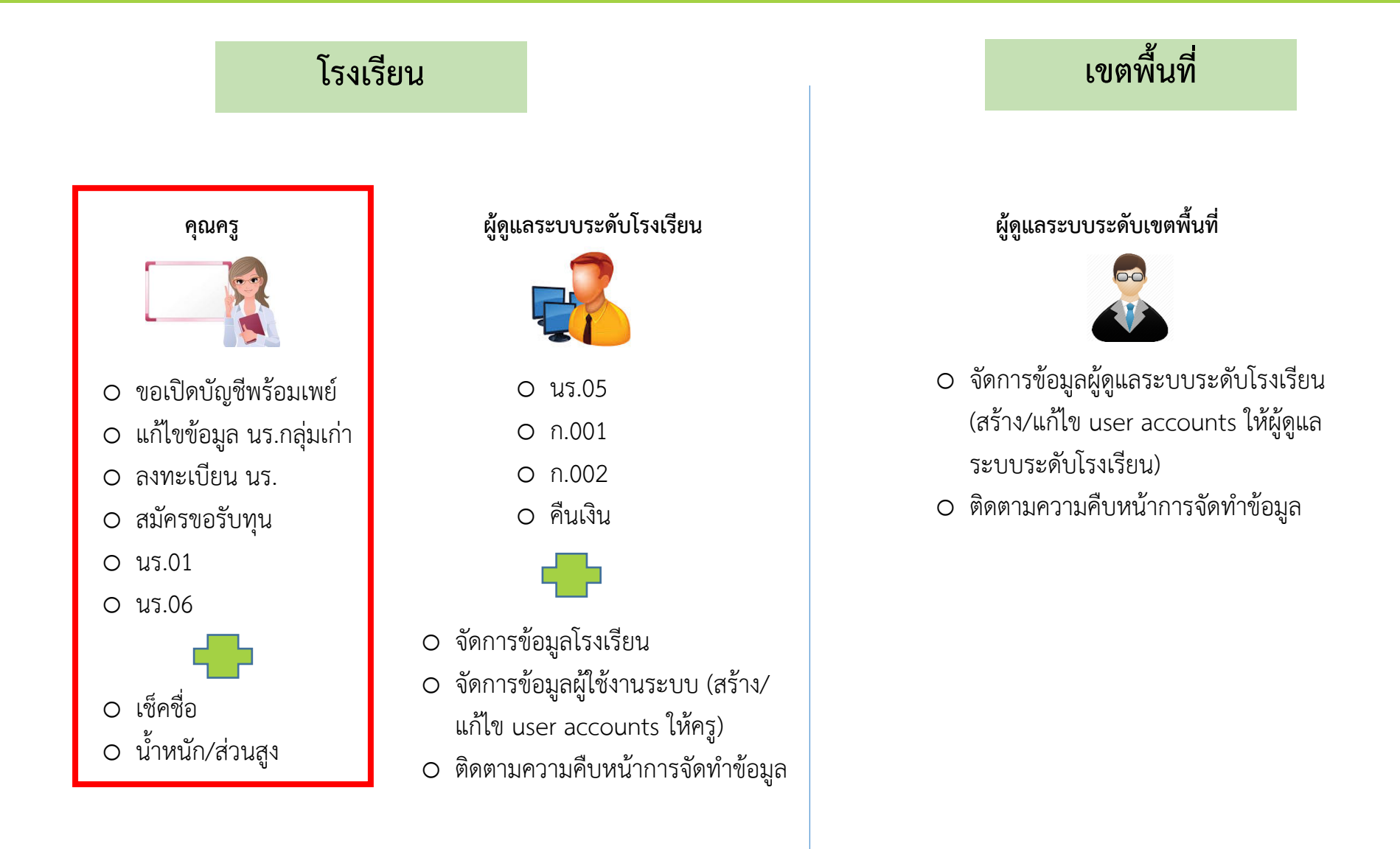

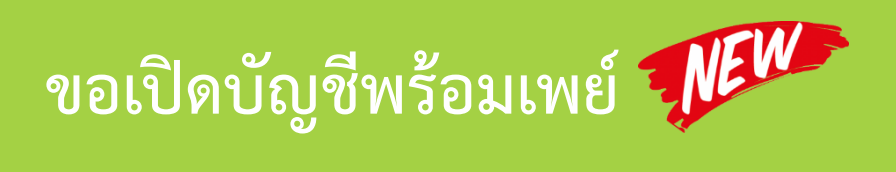

| หน้าหลัก ทะเบียนนักเรียน | นร.กลุ่มเก่า ◄ แร.กลุ่มใหม่ ◄ แบบฟอร์มนักเรียนยากจน ◄ รายงาน ◄     |                     |                    |
|--------------------------|--------------------------------------------------------------------|---------------------|--------------------|
| แบบขอเปิดบัญชี รายงานการ | <mark>ขอเปิดบัญชีพร้อมเพย์</mark><br>แก้ไขข้อมูล 2/2562            |                     |                    |
| แบบขอเปิดบัญชีพร้อมเพย์  | <b>ธนาคาร</b> ธนาคารเพื่อการเกษตรและสหกรณ์การเกษตร <b>สาขา</b> ตาก |                     |                    |
| ประถมศึกษาปีที่ 1        |                                                                    | ✓ ห้อง 1            | ~                  |
| เลขประจำตัวประชาชน       | ชื่อ-สกุล                                                          | พิมพ์แบบขอเปิดบัญชี | เวลาการพิมพ์       |
| SU2020T001017            | ด.ญ.ดาหลา ดาวใน                                                    | พิมพ์แบบขอเปิดมัญชี | 2/7/2563 14:09:02  |
| SU2020T001019            | ด.ญ.เอมมาลิน อุตสาหะ                                               | พิมพ์แบบขอเปิดบัญชี | 3/7/2563 15:33:24  |
| SU2020T001016            | เด็กชายดานิกา ดาวศุกร์                                             | พิมพ์แบบขอเปิดบัญชี | 26/6/2563 15:11:49 |

| แบบขอเปิดมัญชี รายงา                      | านการเปิดบัญชี             |                      |        |   |
|-------------------------------------------|----------------------------|----------------------|--------|---|
| รายงานการเปิดบัญชี                        | <b>ธนาคาร</b> ธนาคารออมสิน | <b>สาขา</b> บางนา    |        |   |
| ประถมศึกษาปีที่ 1                         |                            |                      | 🗸 ห้อง | 1 |
| เลือก นร.ที่เปิดบัญชี<br>และพร้อมเพย์แล้ว | เลขประจำตัวประชาชน         | ชื่อ-สกุล            |        |   |
|                                           | SU2020D002016              | ด.ญ.ดานิกา ดาวศุกร์  |        |   |
| <ul><li>✓</li></ul>                       | SU2020D002017              | ด.ญ.ดาหลา ดาวใน      |        |   |
|                                           | SU2020D002019              | ด.ญ.เอมมาลิน อุตสาหะ |        |   |
|                                           | SU2020D002020              | ด.ญ.เอมมาลี แข่งขัน  |        |   |
|                                           | SU2020D002018              | ด.ญ.เอริกา มีอำนาจ   |        |   |

| หน้าหลัก ทะเด          | iยนนักเรียน <mark>นร.กลุ่มเก่า 🗸</mark> | นร.กลุ่มใหม่ 🗸                   | แบบฟอร์มนั | าเรียนยากจน 🔻 | รายงาน 🗸        |   |                          |     |                       |                          |   |
|------------------------|-----------------------------------------|----------------------------------|------------|---------------|-----------------|---|--------------------------|-----|-----------------------|--------------------------|---|
|                        | ขอเปิดบัญชี<br>แก้ไขข้อมูล              | พร้อมเพย์<br>2/2562              |            |               |                 |   |                          |     |                       |                          |   |
| เลขประจำตัวปร          | ะชาชน                                   | <del>า เดิมขอะ งาเส</del> ีประชา | เชน        |               |                 |   |                          |     |                       | <b>Q</b> Search          |   |
|                        |                                         |                                  |            |               |                 |   |                          |     |                       |                          |   |
| ประถมศึกษาปีที่ 1      |                                         |                                  |            |               |                 |   | ~                        | КЭЛ | 1                     |                          | ~ |
| เลขประจำตัว<br>ประชาชน | ชื่อ-นามสกุล                            |                                  | ห้องเรียเ  | แจ้งสาเหตุยก  | าเลิกทุน        |   | เปลี่ยนช่องทางการรับเงิน |     | ข้อมูล<br>บัญชีธนาคาร | แก้ไขข้อมูล<br>ผู้ปกครอง | * |
| 1508700153650          | เด็กชายคเณศ ทองชัย                      |                                  | ປ.1/1      | กรุณาเลือกส   | สาเหตุยกเลิกทุน | ~ | รับเงินสดที่โรงเรียน     | ~   |                       | แก้ไข                    |   |
| 1508700150065          | เด็กชายณัฐภัทร ปะพบ                     |                                  | ປ.1/1      | กรุณาเลือกส   | สาเหตุยกเลิกทุน | ~ | รับเงินสดที่โรงเรียน     | ~   |                       | แก้ไข                    |   |
| 1500701533858          | เด็กชายธนวรรธน์ ไพรวัด                  | ุ่มนาพานิช                       | ປ.1/1      | กรุณาเลือกส   | สาเหตุยกเลิกทุน | ~ | รับเงินสดที่โรงเรียน     | ~   |                       | แก้ไข                    |   |
| 750870005724           | 2 เด็กชายธนิน ไทยใหญ่                   |                                  | ປ.1/1      | กรุณาเลือกส   | สาเหตุยกเลิกทุน | ~ | รับเงินสดที่โรงเรียน     | ~   |                       | แก้ไข                    |   |
| 750870005564           | ) เด็กชายธาวิน ลุงซุ                    |                                  | ປ.1/1      | กรุณาเลือกส   | สาเหตุยกเลิกทุน | ~ | รับเงินสดที่โรงเรียน     | ~   |                       | แก้ไข                    |   |

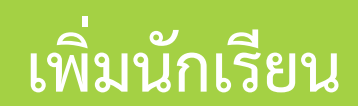

|     | หน้าหลัก   | ทะเบียนนักเรียน                 | นร.กลุ่มเก่า 🗸 | นร.กลุ่มใหม่ 🛨        | แบบฟอร์มนักเรียนยากจน 👻 | รายงาน 🗸                                                  |                       |                       |        |                |      |   |
|-----|------------|---------------------------------|----------------|-----------------------|-------------------------|-----------------------------------------------------------|-----------------------|-----------------------|--------|----------------|------|---|
|     | สมัคร      | รขอรับเงินอุด<br>แมศึกษาปีที่ 1 | าหนุน          |                       |                         |                                                           |                       | 🗸 ห้อง                | 1      | +<br>ເຈີ່ມບັກເ | รียน |   |
| เลข | ประจำตัวปร | ระชาชน                          |                | ) ภายใ <sup>บัล</sup> | อมูลนักเรียน            |                                                           |                       |                       | ×      | ชั<br>ยนรู้ กล | 1    | • |
| SU  | 2020D001   | 1016                            |                |                       | เลขประจำตัวประชาชน      | เลขประจำตัวปร                                             | ะชาชน                 | ตรวจสอบ               |        |                | ~    |   |
| SU  | 2020D001   | 1017                            |                |                       | คำนำหน้า                | กรุณาระบุคำนำ                                             | หน้า                  | ~                     |        |                | ~    |   |
| SU  | 2020D001   | 1019                            | รียน           | นร.กลุ่มเก่า •<br>≺นน | ชื่อ<br>นามสกุล         | ชื่อ<br>นามสกุล                                           |                       |                       |        |                | ~    |   |
| SU: | 2020D001   | 1020                            |                | `<br>                 | วันเกิด                 | ระบุปีเก๋ 💙                                               | ระบุเดือนเกิด         | <b>v</b> SEŲ <b>v</b> |        |                | ~    |   |
|     |            |                                 |                |                       | ชั้นปี                  | กรุณาระบุชั้นปี                                           |                       | ~                     |        | กรุณาเลือกเ    |      |   |
|     |            |                                 |                |                       | ห้อง                    | กรุณาระบุห้องเ                                            | รียน 🗸                | เพิ่มห้องเรียน        |        |                |      |   |
|     |            |                                 |                |                       | สมัครขอรับเงินอุดหนุน   | <ul> <li>ต้องการรับทุน</li> <li>ไม่ต้องการรับท</li> </ul> | วุนอุดหนุม<br>อุดหนุม |                       |        |                |      |   |
|     |            |                                 |                |                       |                         |                                                           |                       | [                     | บันทึก |                |      |   |

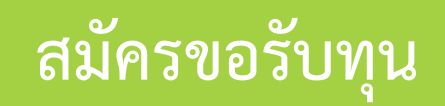

| หน้าหลัก ทะเบียนนักเรียน นร.กลุ่มเ | ก่า 👻 <mark>นร.กลุ่มใหม่ 🚽</mark> แบบฟอร์มนักเรียนยากจน | 🕶 รายงาน 👻 |                                                                           |                      |
|------------------------------------|---------------------------------------------------------|------------|---------------------------------------------------------------------------|----------------------|
| สมัครขอรับเงินอุดหนุน              |                                                         |            |                                                                           | +<br>เพิ่มนักเรียน   |
| ประถมศึกษาปีที่ 1                  |                                                         |            | 🗸 ห้อง                                                                    | 1                    |
| เลขประจำตัวประชาชน                 | ชื่อ-นามสกุล                                            | ห้องเรียน  | สถานะความยากจน                                                            | เหตุผลที่ไม่ขอรับทุน |
| SU2020D001016                      | ด.ญ.ดานิกา ดาวศุกร์                                     | J.1/1      | <ul> <li>ต้องการสมัครขอรับทุน</li> <li>ไม่ต้องการสมัครขอรับทุน</li> </ul> | ย้าย/ลาออก 🗸         |
| SU2020D001017                      | ด.ญ.ดาหลา ดาวใน                                         | J.1/1      | <ul> <li>ต้องการสมัครขอรับทุน</li> <li>ไม่ต้องการสมัครขอรับทุน</li> </ul> | ย้าย/ลาออก 🗸         |
| SU2020D001019                      | ด.ญ.เอมมาลิน อุตสาหะ                                    | J.1/1      | <ul> <li>ต้องการสมัครขอรับทุน</li> <li>ไม่ต้องการสมัครขอรับทุน</li> </ul> | กรุณาเลือก 🗸         |
| SU2020D001020                      | ด.ญ.เอมมาลี แข่งขัน                                     | U.1/1      | <ul> <li>ต้องการสมัครขอรับทุน</li> <li>ไม่ต้องการสมัครขอรับทุน</li> </ul> | กรุณาเลือก 🗸         |
| SU2020D001018                      | ด.ญ.เอริกา มีอำนาจ                                      | U.1/1      | <ul> <li>ต้องการสมัครขอรับทุน</li> <li>ไม่ต้องการสมัครขอรับทุน</li> </ul> | กรุณาเลือก 🗸         |

### แบบฟอร์มคัดกรองนักเรียนยากจน (นร.01)

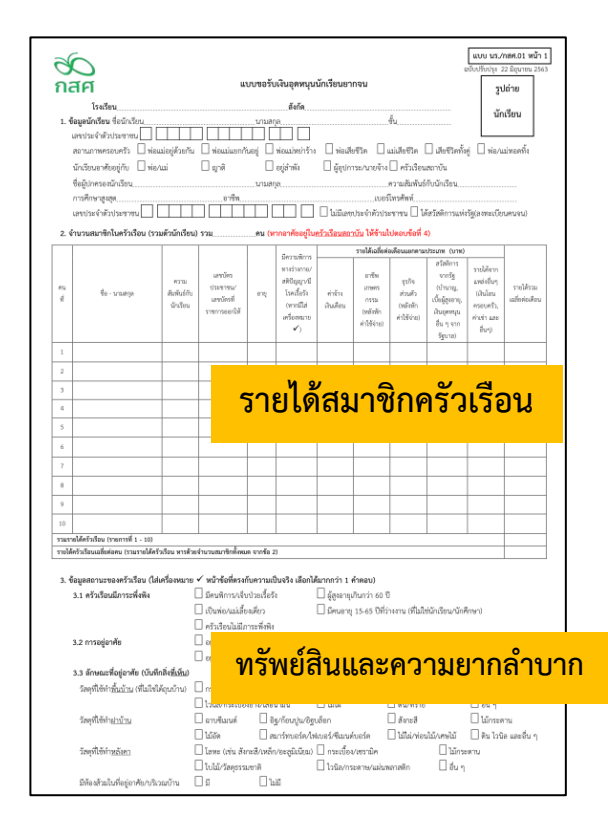

| รับกรรณายังได้ (ราสแข่า)<br>เข้าสัม<br>1พพิก<br>รายคะวันทรรรริจม (ที่ได้ คนไ<br>สมหรัวเรียน (ที่ได้ คนได้<br>19แพร์วเรียน (ที่ได้ คนได้)<br>19แพร์วเรียน (ที่ได้ คนได้)<br>19แพร์วเรียน (ที่ได้ คนได้)                | <ul> <li>ไม่ฟาเกษร [</li> <li>น้ำสัมบรรจรวด</li> <li>ไม่มีไฟฟัจ/ไม่มีน</li> <li>มีไฟฟัจ/ไม่มีน</li> <li>มีไฟฟัจ</li> <li>รอบครับส่วนราง</li> <li>รอโกษัต/รอบร</li> <li>รอโกษัต/รอบร</li> <li>รอโกษัต/รอบร</li> <li>รอมครับสะบร์</li> </ul>                                                                                                    | ] ท้านกษตร (                                                                                                    | รัสนมีอยาร่า 1 ไร่ []<br>ร้าประปา [] น้ำป<br>เอ็ม ๆ<br>[ ]] อากุ<br>[ ]] อากุ<br>ม [ ]] อากุ<br>มาตะลัก) [] ไม่มี                                                                                                    | มีพี่ดิม 1 ถึง 5 ไง่. [] มี<br>เด่ณว้านาดาลง [] -<br>อท่วงนนบดเตอรี [] ]<br>เกิน 15 ปี [] ]<br>เกิน 15 ปี [] ]<br>เกิน 15 ปี [] ]<br>อานดาหนะในครัวเรือน | อกับปรึงปรุง 22 มิถุบาทม<br>ฟรีสนสโน 5 ไม่)<br>น้ำมันน้ำประชบ ปรุงสารประชา<br>ไฟมิเทอร์ ]<br>ไม่มักน 15 ซี ]<br>ไม่มักน 15 ซี ] | 2563                                                                                                    |
|----------------------------------------------------------------------------------------------------|----------------------------------------------------------------------------------------------------|----------------------------------------------------------------------------------------------------|----------------------------------------------------------------------------------------------------|----------------------------------------------------------------------------------------------------|----------------------------------------------------------------------------------------------------|----------------------------------------------------------------------------------------------------|
| รักรรรมหาวั<br>นำคืม<br>ไฟฟ้า<br>ขึ้นพร้วงร้อม (ที่ใช้งานไ<br>ขึ้นพร้วงร้อม (ที่ใช้งานได้)<br>หองสถาบัน <del>สอบส่วนนี้มหาวั<br/>เมื่อเป็นเลาบันดิ้มแห่งสิน</del>                                                     | <ul> <li>ไม่หามายคร L</li> <li>น้ำห้มบรรจรรม</li> <li>ไม่มีใบหรังปมมีผ</li> <li>ไม่มีให้หังไปม่มน</li> <li>มีเพลิง</li> <li>รอยาดขึ้นม่าวบุง</li> <li>รอโกษัตรงราย</li> <li>รอโกษัตรงราย</li> <li>รอโกษ์ตรงราย</li> <li>รอโกษ์ตรงราย</li></ul> | 1 ฟากาษตร ()<br>ผู้ทยอดน้ำ<br>  เครื่องป่าเมิดไฟฟ้าหมิด<br>  เครื่องป่ามไฟได้<br>กรด<br>เกุกเล็ก/รอตู้<br>ภ./รถประมาทเดียวกัก<br>รือประมาที่มา่าน (จ<br><br><br><br> | สหมออยกราวไห้ 🔲<br>วิ่าประปา 🗍 น้ำป<br>เอื่น ๆ<br>เสามของส์ โษได้<br>[ อากุ<br>เ [ อากุ<br>นาดแล้ก) โษไม้<br>วิวิณ                                                                                                    | มัพทะ 1 ละ 5 (ร. — 1)<br>(เกม้านาหาด<br>เกิน 15 ปี)<br>(เกิน 15 ปี)<br>(เกิน 15 ปี)<br>(เกิน 15 ปี)<br>อานหาหนะในครัวเนือน                               | ฟฟแมร์น 5 (ร.)<br>นั้งสมหวับประปรถุดารได้การ<br>ไม่เสียงอร์ ]<br>ไม่เสียง 15 ปี ]<br>ไม่เสียง 15 ปี ]                           |                                                                                                    |
| นาคม<br>ไหฟ้า<br>รายนะในครัวเรือน (ที่ได้งานไ<br>ริโมตรัวเรียน (ที่ได้งานได้)<br>ไหอสถาบัน <b>สอบส่วนนี้เอคา</b>                                                                                                    | และสุขามหารสุขามหารสุขามหารสุขามหารสุขามหารสุขามหารสุขามหารสุขามหารสุขามหารสุขามหารสุขามหารสุขามหารสุขามหารส<br>เป็นเป็นเป็นเป็นเป็นเป็นเป็นเป็นเป็นเป็น                                                                                                    | ไขขยอคมาา<br>รื่องกำเนิดไฟพัสษมิ<br>แครื่องปั่นไฟ/โ<br>คคด<br>กๆกเล็ก/รอดู้<br>ก/รถประเภทเดียวกัร<br>รือประมงพื้นบ้าน (ข<br>                                         | 2113อนา   มาบ<br>เอิ้ม ๆ<br>เอาเซลล์   ไฟด์<br>[   อายุ<br>ม [   อายุ<br>มาดเล็ก)   ไม่มี<br>ทีวีอนา   น้ำมี                                                                                                    | องนำนาดกอร์ ("<br>กัน 15 ปี (")<br>เกิน 15 ปี (")<br>เกิน 15 ปี (")<br>เกิน 15 ปี (")<br>อานตาหนะในครัวเรือน                                             | นาสมหม่ามระบาญเขางสาธาร<br>ไฟมิเทอร์ ]<br>ไม่เกิน 15 ปี ]<br>ไม่เกิน 15 ปี ]<br>ไม่เกิน 15 ปี ]                                 |                                                                                                    |
| เทพิา<br>ราหนะในครัวเรียน (ที่ได้งานไ<br>ซีโมครัวเรียน (ที่ได้งานได้)<br>ไขอสถาบัน <del>สอบส่วนนี้เฉพา<br/>นั้นกลักเซลาบันดิ์เมต่งสิก</del> น                                                                         | มลับไขสังไข้สาม<br>มาพิพา [<br>] ทิพัพา [<br>] มาพิพา [<br>] มาพิพาร์มส่วนบุ<br>] มาพิพาร์มาพาร์<br>] มาพาร์มสาม<br>มาพาร์มสาม<br>มาพาร์มสาม<br>มาพาร์มสาม<br>มาพาร์มสาม                                                                                                    | เรืองกำเมือไฟฟ์รักรมีค<br>เครื่องปั่นไฟ/ไ-<br>คคล<br>อยุกเล็ก/รอตู้<br>ณ/รถประมาทเดียวกัง<br>รือประมงพื้นบ้าน (ข<br>                                                 | เงิน ๆ<br>หลางสลม์    ไฟด์<br>[    อาญ<br>4       อาญ<br>นาดแล็ก)    ไม่มี<br>ทีวีของ    อามี                                                                                                    | อห่วง/แบคเสอรี ()<br>เกิน 15 ปี ()<br>เกิน 15 ปี ()<br>เกิน 15 ปี ()<br>อานสาหนะในครัวเรือน                                                              | ไฟมิเคอร์ ]<br>ไม่เกิน 15 ปี ]<br>ไม่เกิน 15 ปี ]<br>ไม่เกิน 15 ปี ]                                                            |                                                                                                    |
| าาหนะในครัวเรือน (ที่ได้งานไ<br>ขึ้นครัวเรียน (ที่ได้งานได้)<br>ไขอสถาบัน <del>สอบด้วยนี้เอคา<br/></del>                                                                                                    | IIIwir [<br>] IIwir [<br>] saouńiarow<br>] salożaciari<br>] salożaciari<br>] sauamesteń<br>] naumesteń<br>] naumesteń                                                                                                    | <ul> <li>แตรีขะบันไฟประกท</li> <li>กกลัก/รอตู้</li> <li>ณารถประเภทเดียวกับ</li> <li>รือประเมทพั้นบ้าน (ข</li> <li>แตร์</li> </ul>                                    | สถางสถล์ () ไฟด์<br>[   อายุ<br>[   อายุ<br>มาดเล็ก) () ไม่มี<br>เรือง () ไม่มี                                                                                                    | อท่วง/แบคเสอรี ไม่<br>เกิน 15 ปี ไม่<br>เกิน 15 ปี ไม่<br>เกิน 15 ปี ไม่<br>อานตาหนะในครัวเรียน                                                          | ไฟมิเคอร์ )<br>ไม่เกิน 15 ปี )<br>ไม่เกิน 15 ปี )<br>ไม่เกิน 15 ปี )                                                            |                                                                                                    |
| าทหมะในครัวเรือน (ที่ได้งานไ<br>ขึ้นครัวเรียน (ที่ได้งานได้)<br>!ของสถาบัน <del>สอบส่วนนี้เฉพา</del><br>นั้อกักเขลากันดั่มต่ <i>งสิก</i> ม                                                                            | <ul> <li>๑๐ รองนต์นังส่วนบุ</li> <li>๖๐ป๊กอังเรื่องรัก</li> <li>๖๐ป๊กอังเรื่องรัก</li> <li>๖๐มอเพละรีไขดัง</li> <li>๖๐มอเพละรีไขดัง</li> <li>๓๐มพิเมตะรั</li> <li>๓๐มพิเมตะรั</li> <li>๓๐มพิเมตะรั</li> </ul>                                                                                                    | ดคล<br>มทุกเล็ก/รอตู้<br>ระประมาทเดียวกับ<br>รือประมงพื้นบ้าน (จ<br>นตร์ ] เ                                                                                         | יוים     <br>                                                                                                    | เกิน 15 ปี 👘 🗍 "<br>เกิน 15 ปี 🗍 "<br>เกิน 15 ปี 🤤 🗍 "<br>อานหาหนะโมษรัวเรือน                                                                            | ไม่สิน 15 ซิ 1<br>ไม่สิน 15 ซิ ]<br>ไม่สิน 15 ซิ ]                                                                              |                                                                                                    |
| ขึ้นครัวเรียน (ที่ไข้งานได้)<br>!ของสถาบัน <mark>ตอบส่วนนี้เฉพา</mark><br>นี้อย่ากับชาวันตั้งมหลังกน                                                                                                    | มารถปีกขึ้ง/รถบรร<br>รถไถ/รถเกี่ยวข้า<br>รถมอเตอร์ไขต์ง<br>คยมพิวเตอร์<br>รถรณีนักเรียนอาศัยอรู่                                                                                                    | ถรุณสีกรระดู้<br>าวรรณระเภทเดียวกับ<br>วิจัญระมะพื้นบ้าน (ข<br>แตร์ ] เ                                                                                              | ן    פוזע<br>                                                                                                    | เลิน 15 ปี ไว้<br>เลิน 15 ปี ไว้<br>อานพาหนะในครัวเรือน                                                                                                  | ไม่เกิน 15 ซี )<br>ไม่เกิน 15 ซี )                                                                                              |                                                                                                    |
| ขึ้นหรัวเรียน (ที่ไข้งานได้)<br> ของสถาบัน <del>สอบส่วนนี้เฉพา</del><br>นักกักระกาบันสั้นหนังสีกน                                                                                                    | รถโญ/รถเกี่ยวข้า<br>รถมอเตอร์ไขค์ก<br>ตอมพิวเตอร์<br>ตรณีนักเรียนอาศัยอรู่<br>ะกรณีนักเรียนอาศัยอรู่                                                                                                    | าว/รถประเภทเดียวกับ<br>วิธีประมงพื้นบ้าน (ข<br>แตร์ เ                                                                                                    | ม [ L] อายุ<br>นาดเล็ก) [] ไม่มี<br>วีวีน                                                                                                    | เกิน 15 ปี 🛛 🖓<br>อามหาหนะในครัวเรือน                                                                                                    | ไม่เสีย 15 ซึ่ງ<br>                                                                                                    |                                                                                                    |
| ข้ในครัวเรียน (ที่ไข้งานได้)<br>!ของสถาบัน ตอบส่วนนี้เฉพา<br>นั่วก่กับสถาบันวั่มแต่สักน                                                                                                    | รถมอเตอร์ไซต์ง<br>ตอมพิวเตอร์<br>ะกรณีนักเรียนอาศัยอรู่                                                                                                    | รือประมะพื้นบ้าน (ข<br>   แตร์    i                                                                                                    | นาดเล็ก) [ไม่มี<br>กัรจะ [                                                                                                    | อานหาหนะในครัวเรือน                                                                                                    | <b>Пал.</b> 100.00                                                                                                    |                                                                                                    |
| ข้ในครัวเรียน (ที่ใช้งานได้)<br>พองสถาบัน <del>ตอบส่วนนี้เฉพา</del><br>นักกักเสรากันดั้งแต่เดียน                                                                                                    | ครมพิวเตอร์<br>ะกรณีนักเรียนอาศัยอรู่                                                                                                    | ∐ատք ∐i                                                                                                    | 750 I I I                                                                                                    |                                                                                                    | 3.95 - 3.95 - A.                                                                                                    |                                                                                                    |
| ปของสถาบัน <del>ตอบส่วนนี้เฉพา</del><br>นี้คงกับสถาบันทั้งแต่เดือน                                                                                                    | ะกรณีนักเรียนอาศัยอรู่                                                                                                    |                                                                                                    |                                                                                                    |                                                                                                    |                                                                                                    |                                                                                                    |
| สของสถาบน คอบสวนนอหา<br>นี้อย่ากับสถาบันอั้งแต่เดือน                                                                                                    | ะกรณาการขายาศของ                                                                                                    |                                                                                                    |                                                                                                    |                                                                                                    | <u>م</u>                                                                                                    | 1                                                                                                    |
| ນີ້ກກ່າ້ານສະກາງັນສັ້ງແຫ່ເສັກນ                                                                                                    |                                                                                                    | รมครามของสอาบม                                                                                                    | คร                                                                                                    | วเรอเ                                                                                                    | เลถาบ                                                                                                    | L                                                                                                    |
| າມກາກກາງຮູ້ຊາງການການສາມສະຫຼານ                                                                                                    | <b>.</b>                                                                                                    |                                                                                                    |                                                                                                    |                                                                                                    |                                                                                                    |                                                                                                    |
|                                                                                                    |                                                                                                    |                                                                                                    | i du                                                                                                    |                                                                                                    |                                                                                                    |                                                                                                    |
|                                                                                                    |                                                                                                    | 110)                                                                                                    | <b>1</b> 17                                                                                                    | □tt                                                                                                    | <b>—</b> ———————————————————————————————————                                                                                    |                                                                                                    |
| สท ∟มเหล่งของ                                                                                                    | — เพราะกอาศย<br>สั                                                                                                    | L 049-0413                                                                                                    |                                                                                                    | 🗆 สี่แหนากบารพุบลา                                                                                                    | 🗆 มีสรมาหรือบาพ                                                                                                    |                                                                                                    |
| เงาะและขนการคู่แลนกเรียนรู<br>เงาะและสาวารถูกเรียนรู<br>เงาะและสาวารถูกเรียนรู<br>เงาะเนละสาวารถูกเรียนรู<br>เงาะเนละสาวารถูกเรียนรู<br>เงาะเนละสาวารถูกเรียนรู<br>เงาะเนละสาวารถูกเรียนรู<br>เงาะเนละสาวารถูกเรียนรู | RIM.                                                                                                    |                                                                                                    | หมุกมารศึกษา                                                                                                    |                                                                                                    |                                                                                                    |                                                                                                    |
| วัยนในความดูแล ณ ปัจจุบัน :                                                                                                    | รานวน                                                                                                    |                                                                                                    |                                                                                                    |                                                                                                    |                                                                                                    |                                                                                                    |
| เรงจากการสนุขสนุข/รงบงระา                                                                                                    | ดในรูปเสมและสสาอง (                                                                                                    | งค.บนมูลคารวมตะส                                                                                                    | u                                                                                                    | J                                                                                                    |                                                                                                    |                                                                                                    |
| N                                                                                                    | อาคารหลั                                                                                                    | ง ยามพาหมะพันข                                                                                                    | งานใต่ต่น                                                                                                    |                                                                                                    |                                                                                                    |                                                                                                    |
| เดียนักเรียน ในปัจจุบัน                                                                                                    | .หมู่ที่ดรอก/ชอ                                                                                                    | 9                                                                                                    | ุกมม                                                                                                    |                                                                                                    |                                                                                                    |                                                                                                    |
| 34                                                                                                    | อำเภล/เขต                                                                                                    |                                                                                                    | จังหวัด                                                                                                    | รหัสไปรษณ์                                                                                                    | ūš                                                                                                    |                                                                                                    |
| รักลาศัยของนักเรียนในปัจจุบั<br>รูปที่ 1 ภาพล่ายนอกที                                                                                                    | ัน<br>พักอาศัยนักเรียน                                                                                                    | ្រា                                                                                                    | าพถ่า                                                                                                    | ายสภ                                                                                                    | าพบ้าเ                                                                                                    | ſ                                                                                                    |
|                                                                                                    |                                                                                                    |                                                                                                    |                                                                                                    |                                                                                                    |                                                                                                    |                                                                                                    |
|                                                                                                    | ค ไปวิชังกระ<br>งานเป็นประกรรณะสินที่เหาะสุนเสียงกับกระ<br>ภัณาในกระกรณะสิน 6 ปัตุปัน<br>เป็นกระกรณะสินที่มายให้เหาะสินที่มาย<br>แก่ประสที่มีเป็นอุทศานุนจาก<br>เกมร์การเป็นอุทศานุนจาก<br>กระการเกมระ<br>กระกรรณะสาย<br>กระกรรณะสินที่เป็นปัตุปัน<br>วุปที่ 1 ภาพต่ายนอกที่<br>วุปที่ 1 ภาพต่ายนอกที่                                                                                                    | ๑ ไม่มีคละ ไม่มีคละ<br>(Stationard) ไม่มีคระบบ<br>ส่วนประการของคระบบ<br>(Stationard) และการการการที่<br>(Stationard) และการการการการการการการการการการการการการก     | Sorress Constraints (     Sorress Constraints (     Sorress Const |                                                                                                    | es                                                                                                    | es     Distingention     Distance     Distance     Distan |

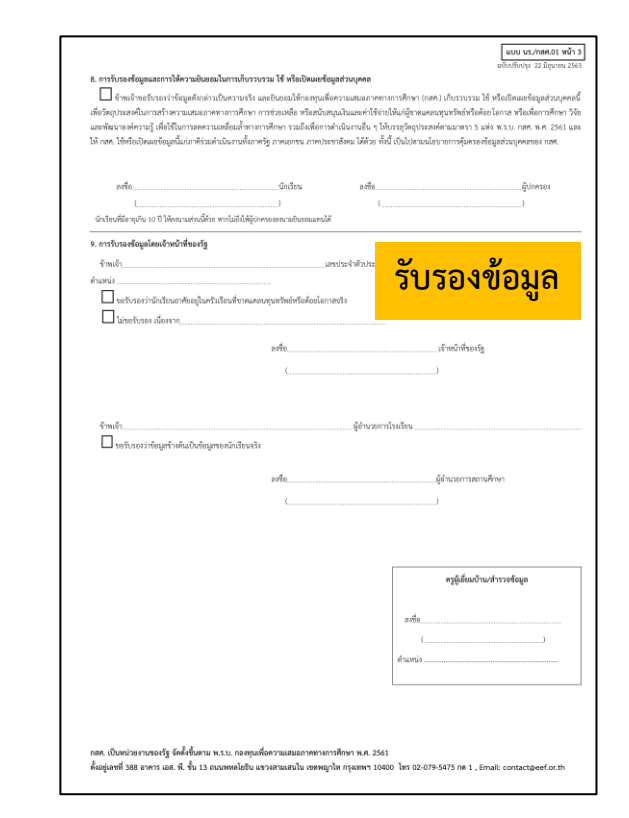

### ระบบสารสนเทศ นร.01

| คนที | ชื่อ-บามสกุล                                                                                                    | เลขประจำตัวประชาชน                                                                                                    | ม เลขมัตรที่ทางราชการออกให้                                                                                                    | ความสัมพันธ์<br>กับนักเรียบ                                                                                                    | อายุ<br>r                                                                                                    | ความพิการ<br>ทางร่างกาย/<br>สติปัญญา                                    | ค่าจ้างเงินเดือม                                                                                                    | รายได้จ<br>การประก<br>อาชีพทางกาะ<br>(หลังหักค่าโ | วาก<br>กอบ<br>รเกษตร<br>ใช้จ่าย) | รายได้จาก<br>ธุรกิจส่วมตั<br>(หลังหักค่าใช้จ่ | ว ส<br>าย) |
|------|----------------------------------------------------------------------------------------------------|----------------------------------------------------------------------------------------------------|----------------------------------------------------------------------------------------------------|----------------------------------------------------------------------------------------------------|----------------------------------------------------------------------------------------------------|-------------------------------------------------------------------------|----------------------------------------------------------------------------------------------------|---------------------------------------------------|----------------------------------|-----------------------------------------------|------------|
| 1    | เด็กขายfefed asdads                                                                                                    | 6051515212110                                                                                                    |                                                                                                    | นักเรียน 🗸                                                                                                    | 12 7                                                                                                    |                                                                         | 2                                                                                                    |                                                   | 2                                |                                               | 2          |
| 2    | นายหลหกล หกล                                                                                                    | 0515155151515                                                                                                    |                                                                                                    | นิดา 🤍                                                                                                    | 21 ไป                                                                                                    | -<br>-                                                                  | 2                                                                                                    |                                                   | 2                                |                                               | 2          |
| 3    | กเกเกตเกเ                                                                                                    | 0123412322123                                                                                                    | กดเกดเกดเดกเ                                                                                                    | พีชาย 🔍                                                                                                    | 21 là                                                                                                    |                                                                         | 2                                                                                                    |                                                   | 2                                |                                               | 2          |
|      |                                                                                                    |                                                                                                    |                                                                                                    |                                                                                                    |                                                                                                    |                                                                         |                                                                                                    |                                                   |                                  |                                               |            |
|      |                                                                                                    |                                                                                                    |                                                                                                    |                                                                                                    |                                                                                                    |                                                                         |                                                                                                    |                                                   |                                  |                                               | _          |
|      |                                                                                                    |                                                                                                    | ราย                                                                                                    | ได้สบา                                                                                                    | เดิกเ                                                                                                    | ดรักเรื                                                                 | รื่อบ                                                                                                    |                                                   |                                  |                                               | _          |
|      |                                                                                                    |                                                                                                    | 8 10                                                                                                    | PAIPION                                                                                                    |                                                                                                    | ri a a 6                                                                | 1012                                                                                                    |                                                   |                                  |                                               | _          |
|      |                                                                                                    |                                                                                                    |                                                                                                    |                                                                                                    |                                                                                                    |                                                                         |                                                                                                    |                                                   |                                  |                                               |            |
|      |                                                                                                    |                                                                                                    |                                                                                                    |                                                                                                    |                                                                                                    |                                                                         |                                                                                                    |                                                   |                                  |                                               |            |
|      | 3. ນ້ອມູສ                                                                                                    | สถานะของครัวเรือน กรอกเฉพาะบุ                                                                                                    | ุเคคลที่อาศัยในบ้านปัจจุบัน (ใส่เครื่องหมาย                                                                                                    | / เฉพาะข้อที่ตรงกับค                                                                                                    | วามเป็นจริง                                                                                                    | เลือกได้มากกว่า                                                         | า คำตอบ)                                                                                                    |                                                   |                                  |                                               |            |
|      | 3.1 ครัวเร                                                                                                    | รือมมีภาระพึ่งพิง ดังนี้                                                                                                    | O อร้างร้องเป็นมีอาระเพิ่มพื่น                                                                                                    | 🔘 อรัวเรือบเมือวระ                                                                                                    | d                                                                                                    |                                                                         |                                                                                                    |                                                   |                                  |                                               |            |
|      | 3.1 ครัวเ                                                                                                    | รือมมีภาระพึ่งพิง ดังนี้                                                                                                    | <ul> <li>ครัวเรือบไม่มีการะพึ่งพิง</li> <li>มีอนพิอาร ปลื่มปละเรือด้าง</li> </ul>                                                                                                    | ครัวเรือบมีการะเ<br>มีข้ายงอายเดียงระ                                                                                                    | พึ่งพิง<br>12.60 ปี                                                                                                    |                                                                         | เป็นและการเรื่องเรื่อง                                                                                                    |                                                   |                                  |                                               |            |
|      | 3.1 AŠDI:                                                                                                    | รือนมีการะพึ่งพิง ดังนี้                                                                                                    | <ul> <li>ครัวเรือนไม่มีการะพึงพิง</li> <li>มีคมพิการ/เงิ้มน่วยเรื้อรัง</li> <li>มีคนอายุ 15-65 ปีที่ว่างงาน (ที่ไม่ใช่นักเรี</li> </ul>                                                                                                    | ครัวเรือนมีภาระเ<br>มีผู้สูงอายุเก็บกร<br>ยน/นักศึกษา)                                                                                                    | พึ่งพิง<br>ว่า 60 ปี                                                                                                    |                                                                         | ) ເປັນທ່ອ/ແມ່ເລີ້ຍຈເດີຍວ                                                                                                    |                                                   |                                  |                                               |            |
|      | 3.1 ครัวป<br>3.2 การะ                                                                                                    | ร้อมมีภาระพึ่งพิง ดังมี<br>มยู่อาศัย                                                                                                   | <ul> <li>ດຮ້ວເຮັດມ ໄມ່ມີກາຣະທິບຄົບ</li> <li>ດີຄະນະຄາງເຮັ້ນເມືອນເຮັດຮ້ວ</li> <li>ມີຄາມສາຖ ເຮ-ຣຣ ນີກ່ວ່າບວາມ (ກໍ່ໄມ່ໃຜ່ນັກເຮັ</li> </ul>                                                                                                    | <ul> <li>ครัวเรือนมีภาระ</li> <li>มีผู้สูงอาชุเกินกร</li> <li>อน/นักศึกษา)</li> <li>อยู่บ้านเช่า (เสีย)</li> </ul>                                                                                                    | ทึงพิง<br>ว่า 60 ปี<br>ค่าเช่า) เสียค่า                                                                                                    | าเช่าเดือนละ ค่าเช่                                                     | ີ ເປັນທ່ອ/ແມ່ເລີ້ຍຈເດີຍວ                                                                                                    |                                                   |                                  |                                               |            |
|      | 3.1 RŠDI:<br>3.2 M152                                                                                                    | รียนมีการะพึ่งฟัง ดังมี<br>อยู่อาศัย                                                                                                   | <ul> <li>ດາວັນຮັບບໍ່ໄມ້ເຄົ້າຮະກົບທີ່ຈ</li> <li>ມີຄາມເກົາຮ,/ເວັ້ນປ່ວຍເຮືອເຮັດ</li> <li>ມີຄາມຄາຍ 15-ລຣ ນີດ້ວ່າຈວາມ (ກໍໄມ້ໃຫ້ນໍາກໍຣິ</li> <li>ອຍູ່ຜ້ານແບແຄວ/ເວົ້ານອວນັກມ</li> <li>ອຍູ່ກັນຜູ້ຮົມ/ອຢູ່ແຮ້</li> </ul>                                                                                                    | <ul> <li>ครัวเรือบมีการะ</li> <li>มีผู้สูงอายุเกินกร</li> <li>ยน/นักศึกษา)</li> <li>อยู่บ้านเช่า (เสียง</li> <li>หอพัก</li> </ul>                                                                                                    | พึงพิง<br>ว่า 60 ปี<br>ค่าเช่า] เสียค่า                                                                                                    | าเช่าเดือนละ (ค่าเช่                                                    | ) เป็นพ่อ/แม่เสี้ยงเดียว<br>in (นาก)                                                                                                    |                                                   |                                  |                                               |            |
|      | 3.1 ครัวเ<br>3.2 การส<br>3.3 ลักษ                                                                                                    | ร้อมมีการะหังพิง ถึงนี้<br>ปฏิยาศัย<br>ณะกัดยู่อาศัย (มันกัดส <u>ึงกันใ</u> )                                                          | <ul> <li>ຄວັງເຮັດປໍໄມ້ຕ່າງຈະທັນຄົນ</li> <li>ລົກແທ້ກາງ, ເວັ້ນເວັດແຂ້ດຮ້ອງ</li> <li>ລົກແຫ້ກາງ, ເວັ້ນເວັດແຂ້ດຮ້ອງ</li> <li>ລົກແຫ້ນ, ເຈົ້າແອງ, ເຈົ້າແອງ, ເຈົ້າແມ່ງ, ເຈົ້າແມ່ງ, ເຈົ້າ, ເຈົ້າແມ່ງ, ເຈົ້າ, ເຊັ່ງ, ເຈົ້າ, ເຊັ່<br/>, ເຊັ່ນ, ເຊັ່ນ, ເຊັ່ນ, ເຊັ່ນ, ເຊັ່ນ, ເຊັ່ນ, ເຊັ່ນ, ເຊັ່ນ, ເຊັ່ນ, ເຊັ່ນ, ເຊັ່ນ, ເຊັ່ນ, ເຊັ່ນ, ເຊັ່ນ, ເຊັ່ນ, ເຊັ່ນ, ເຊັ່ນ, ເຊັ່ນ, ເຊັ່ນ, ເຊັ່ນ, ເຊັ່ນ, ເຊັ່ນ, ເຊັ່ນ, ເຊັ່ນ, ເຊັ່ນ, ເຊັ່ນ, ເຊັ່ນ, ເຊັ່ນ, ເຊັ່ນ, ເຊັ່ນ, ເຊັ່ນ, ເຊັ່ນ, ເຊັ່ນ, ເ</li></ul> | <ul> <li>ครัวเรียมนีการะ</li> <li>มีผู้สูงอายุเกิมกว</li> <li>มีผู้สูงอายุเกิมกร</li> <li>ยน/นักศึกษา)</li> <li>อยู่บ้านเช่า (เสีย)</li> <li>หอพัก</li> </ul>                                                                                                    | พึ่งพิง<br>ว่า 60 ปี<br>คำเช่า] เสียค่า                                                                                                    | าเช่าเดือนละ (ค่าเช่                                                    | ) ເປັນທ່ອ/ແມ່ເສືອຈເດີຍວ<br>່າ: (ບາກ)                                                                                                    |                                                   |                                  |                                               |            |
|      | 3.1 ครือง<br>3.2 การะ<br>3.3 ลักษ<br>รัสตุก์                                                                                                    | ວິຍະເບີດາວະທີ່ຈ່ອນ ດັບນີ້<br>ນຢູ່ຕາກັນ<br>ດະເກີດຢູດາກັນ (ເປັນກັກດັບ <u>ກົນຄືນ)</u><br>ໃຫ້ກຳ <u>ຄືແປການ</u> (ກັດໃນປີເດີດຸຍປ່ານ)         | <ul> <li>ຄວະເວັຍປະມີບໍລາຈະສົ່າຈັດ</li> <li>ລັກແທກຮາ/ເຈັ້ນປວຍເຮືອຮັດ</li> <li>ມີຄາມທາງ ເຮ-ຣະ ບໍດີວ່າຈາກບ (ກໍໄປໃນປົກໄດ້</li> <li>ອຢູ່ບ້ານຕະແຄດ/ເວັ້ານອດບ້ານ</li> <li>ອຢູ່ກັນຕະແຄດ/ເວັ້ານອດບ້ານ</li> <li>ອຢູ່ກັນຜູ້ຮົມ</li> </ul>                                                                                                    | <ul> <li>ครัวเรียนมีการะ</li> <li>มีผู้สูงอายุเกินกะ</li> <li>มน/นักศึกษา)</li> <li>อยู่น้ำมนล่า (เสีย<br/>(คยพัก</li> </ul>                                                                                                    | ทึ่งพิง<br>ว่า 60 ปี<br>ค่าเข่า] เสียค่า                                                                                                    | າເຄ່າເດືອນສະ (ກຳເຜັ                                                     | ) เป็นพ่อ/แม่เลี้ยงเดียว<br>กิ (มาก)<br>) ซึเมนต์เปลือง                                                                                                    |                                                   |                                  |                                               |            |
|      | 3.1 ครื่อม<br>9.2 การอ<br>9.3 การอ<br>9.4 การอ<br>9.4 การอ<br>9.4 การอ<br>9.4 การอ<br>9.4 การอ                                                                                                    | ວິຍະເບີກາຣະທັ່ຈອີນ ດັນນີ້<br>ອຢູ່ອາສັນ<br>ຕະເດືອງອາສັນ<br>ເປັດຕ່ຳ <u>ຄືແປ້ານ</u> (ກໍໄປໃນໃດ້ດາງແປ່ນ)                                    |                                                                                                    | пรัวเรียนมีการะ     นิจัสูงอายุเป็นกระ     แบบไกล์กษา)     อยู่บ้านแข่า (เสียา     หองรัก     ปาเก็/ไม้ชัดเงา <b>เลือะควา</b>                                                                                                    | ตั้งดิง<br>ว่า 60 ป<br>คำเข่า] เสียค่า<br>  <b>มยา</b>                                                                                                    | -<br>นเข้าเดือนละ ดำเนิ<br>                                             | ) เป็นห่อ/แม่เรียงเดียว<br>in (บาก)<br>] อีเมนต์เปลือย<br><b>มาก</b>                                                                                                    |                                                   |                                  |                                               |            |
|      | 3.1 ครัวป<br>3.2 การะ<br>3.3 คักษ<br>3.6 กุศ<br>3.5 คัดชุรี                                                                                                    | ຂື້ອນນີ້ກາງະະຈິດຈີນ ດັ່ນນີ້<br>                                                                                                    |                                                                                                    | е я52:50 ийлээ: <u>–</u> Вёдеогцийлээ: <u>–</u> Вёдеогцийлээ:     ии/йляйлөл) <u>–</u> оційлийл (цяве<br>- найл <u>–</u> илий/Цабанол <b>–</b>                                                                                                    | ตั้งติง<br>ว่า 60 ปี<br>คำเข่า] เสียคำ<br>(มีมียา]<br>มลอก                                                                                                    | นเข้าเดือนละ ดำเน<br>ากลำบ                                              | ) เป็นห่อ/แม่เชื่องเดียว<br>in (unn)<br>) ซีเมนต์เปลือย<br>JNN<br>Iavn=a                                                                                                    | _                                                 |                                  |                                               |            |
|      | 3.1 ครัวป<br>3.2 การย<br>3.3 ลักษ<br>วัตถุกี<br>วัตถุกี                                                                                                    | ວິຍເບີດາຣະທິ່ຈອີນ ດັນນີ້<br>ແຕ່ກົດຢູ່ອາກັຍ<br>ໃນດີກ <u>່າຜູ້ແມ້ານ</u> (ກໍໄປໃຫ້ດັ່ງແມ້ານ)<br>ໄດ້ກຳ <u>ຜູ້ແມ້ານ</u>                      | <ul> <li>ครัวเรือยไม่มีการะดังดัง</li> <li>มีคนเการ/เง็นประเรือรัง</li> <li>มิคนเการ/เง็นประเรือรัง</li> <li>มิคนเกยุ 15-65 ปีกร้างอาบ (ที่ไม่ไม่มีกร้</li> <li>อยู่หันอุร์ม/อรูปสร</li> <li>อยู่หันอุร์ม/อรูปสร</li> <li>กระเนื่อง/เอรามิค</li> <li>ทรัพย์สินเยู่</li> <li>รายคนเมอ</li> <li>มาระเกม</li> <li>มาระเกม</li> </ul>                                                                                                    |                                                                                                    | ตั้งดิง<br>ว่า 60 ป<br>คำเข่า] เสียคำ<br><b>เมยา</b><br>มลอก                                                                                                    |                                                                         | ) เป็นพ่อ/แม้เลืองเดียว<br>กิ (บาก)<br>) อีเมนต์เปลือย<br><b>Jากก</b><br>สงกรส<br>สงกรส                                                                                                    | ยิแบเนินอร์ด                                      |                                  |                                               |            |
|      | 3.1 ครัวป<br>9.2 การป<br>3.3 ลักษ<br>มีลอุกี<br>ระดุกี                                                                                                    | ຂຶ້ອນນີ້ກາງະະຈິ່ຈອີນ ດັ່ນນີ້<br>                                                                                                    |                                                                                                    | r52:50u0nse     dQqvorqu1uns     uv1mfnen)     vqi7uuri (tātu     noin     uv1mfnen)     dqqvorqu1uns     roin     du1n/(tù2ouv     tate     gynouqu/og     tūča     ou toda uaső                                                                                                    | ตั้งสิง<br>ว่า 60 ปี<br>ค่าเข่า) เสียค่า<br>( <b>มยา</b><br>มลอก<br>ม ๆ                                                                                                    | นอาเดือนละ ดำเส<br>เกล้าน                                               | ) เป็นพ่อ/แม่เลื่องเดียว<br>in (unn)<br>) ยิเมนต์เปลือย<br>Janna<br>Janna<br>Janna                                                                                                    | ธีเมนต์ขอร์ด                                      |                                  |                                               |            |
|      | 3.1 ครัวม<br>9.2 การป<br>3.3 ลักษ<br>รัตถุกี<br>รัตถุกี                                                                                                    | ร้อมมีการะห์งฟอง ดังนี้<br>มยู่อาศัย<br>เปล้า <u>ห้อเปรา</u> (คีเป็นได้คุณว้าน)<br>ได้ก <u>้านในว้า</u> น<br>ได้ก <u>้านในว้า</u> น    |                                                                                                    | екзызанийлэээ     бүдүүлүүлинээ     очуйлийл (цан)     очуйлийл (цан)     очуйлийл (цан)     нойл     цица/(шаган)     нойл     цица/(шаган)     окулоцциер     Тага     он Гэса цагай     пезибоу/церай                                                                                                    | ทั้งสิง<br>ร่า 60 ปี<br>สำเข้า) เสียสำ<br><b>เวมยา</b><br>มลอก<br>มา                                                                                                    |                                                                         | ) เป็นพ่อ/แม่เรื่องเดียว<br>in (นาก)<br>) อีเมนต์เปลือย<br>Janna<br>) สมกะส<br>) สมกะส<br>) สมกะส<br>) สมกะส                                                                                                    | รีแมต์บงร์ด                                       |                                  |                                               |            |
|      | 1. 1 2. 2<br>3. 2 11 2. 2<br>3. 2 11 2. 2<br>1 2 2 2<br>1 2 2 2<br>1 2 2<br>1 2 2 2<br>1 2 2 2<br>1 2 2 2<br>1 2 2 2<br>1 2 2 2 2 | ริยมมีการะห์งงับ ดังนี้<br>มยู่การับ<br>ณะกิจยุดารับ (มิมกิจรั <u>งกับ)</u><br>มิลก <u>ัญเปาน</u> (สัมมิเปิญปาน)<br>มิลก <u>ัญเปาน</u> |                                                                                                    | е е е 53:5еийлтз:-     Даўцогацилання     даўцогацина:     даўцогацина:     даўцогацина:     сеціллинін (цёве     нейл     инля/Сййанэл     сулацици е е е е сулации е е е е е е е е е е е е е е е е е е                                                                                                    | ลึงดิง<br>ถ่า eo ปี<br>มีมียา<br>และก<br>มี<br>มี<br>มี<br>มี<br>มี<br>มี<br>มี<br>มี<br>มี<br>มี<br>มี<br>มี<br>มี                                                                                                    | าแล้าเดือนละ ดำเน<br>เกกลำน                                             | ) เป็นพ่อ/แม่เชื่องเดียว<br>h (unn)<br>)<br>ยิเมนต์เปลีอง<br>Jann<br>Janna<br>Jansanu<br>Jansanu<br>Junsanu<br>Junsanu<br>Junsanu                                                                                                    | ยิแมเตียงรัด                                      |                                  |                                               |            |
|      | 3.1 ครือม<br>9.2 การะ<br>3.3 การะ<br>5คลุก<br>5คลุถี<br>มีสอง                                                                                                    | ຂືອນນິກາຣະເຈົ້າຈັນ ດັບນີ້<br>                                                                                                    |                                                                                                    | essiseudins: <ul> <li>ağışonşıdını;</li> <li>ağışonşıdını;</li> <li>ağışonşıdını;</li> <li>ağıtnusi (tátu:<br/>nexin</li> <li>urin?(tüdanı);</li> <li>urin?(tüdanı);</li> <li>aşı nexuşureşi</li> <li>tüda</li> <li>aşı nexuşureşi</li> <li>tüda</li> <li>nexideov, resni</li> <li>tuda, resony;</li> </ul> <li>Tuda</li>                                                                                                    | ส่งสิง<br>ถ่า eo d<br>ม. มือต่ำ<br>ม. มือต<br>ม. น<br>ม. น<br>ม. น<br>ม.<br>ม.<br>ม.<br>ม.<br>ม.<br>ม.<br>ม.<br>ม.<br>ม.<br>ม.<br>ม.<br>ม.<br>ม.                                                                                                    |                                                                         | ) เป็นพ่อ/แม่เรื่องเดียว<br>in (unn)<br>) อีเมนต์เปลือย<br>Janna<br>) สมกรส<br>) สมกรรส<br>) สมกรรส<br>) สมกรรร<br>) สมกรรร<br>) (10 - 10 - 10 - 10 - 10 - 10 - 10 - 10 | รีแบต์บระด                                        |                                  |                                               |            |
|      | исан г.с.<br>элл ц.с.<br>Мраб<br>Мраб<br>Мраб<br>Мраб<br>Мраб<br>Мраб                                                                                                    | ວິຂະເບີດກະະຈິ່າຈີຍ ດັບນີ້<br>                                                                                                    |                                                                                                    | е е52:5еийлтз:-     Цадколцина:-     ифдколцина:-     ифдколцина:-     ифилан     инай     инай                                                                                                    | สังสิง<br>สำเข้า) เสียสำ<br>เมื่อยา<br>นออก<br>ม ๆ<br>ม<br>ม<br>ม<br>ม<br>ม<br>ม<br>ม<br>ม<br>ม<br>ม<br>ม<br>ม                                                                                                    | านอำเสือนสะ ดำเน<br><mark>เกล้าเ</mark>                                 | ) เป็นพ่อ/แม่เชื่องเดียว<br>h (นาก)<br>)<br>อเมนต์เปลือย<br>Jana<br>Jana<br>Jana<br>Jana<br>Jana<br>Jana<br>Jana<br>Jan                                                                                                    | ยิแมเตียงรัด                                      |                                  |                                               |            |
|      | 3.1 ครือป<br>3.2 การะ<br>3.3 ลักษ<br>3.6 ถุกี<br>3.6 ถุกี<br>5.6 ถุกี<br>มีคือง<br>3.4 กีลัม                                                                                                    | ້ວຍເມີກາຊະທິ່າອັນ ດັບນີ້<br>                                                                                                    | Assteulüünserävie     Assteulüünserävie     Anuimar, Kuuseiläss     Anuimar, Kuuseiläss     Anuimar, Kuuseiläss     Anuimar, teises ühtenen      Anuimar, teises ühtenen      Anuimar, teises ühtenen      Anuimar, teises ühtenen      Turiarriautiurumatu     Turiarriautiurumatu                                                                                                    | • ครัวเรียนนีการะเ           มีผู้สูงอายุเกินกร           • อยู่บ้านเล่า (เสีย           • คยพัก           • มากั/ไม่อิตเงา           • มากั/ไม่อิตเงา           • มากั/ไม่อิตเงา           • มากั/ไม่อิตเงา           • มากั/ไม่อิตเงา           • มากั/ไม่อิตเงา           • มากั/ไม่อิตเงา           • มากั/โม่อิตเงา           • มากั/โม่อิตเงา           • มากัก           • มากัก           • มากัก           • มากัก           • มากัก           • มากัก           • มากระเมือง/เธยาป           • มนัย           • มนอยแก่า 1 ไร้                                                                                                    | สังสิง<br>สำเอ่า] เสียสำ<br>สำเอ่า] เสียสำ<br>เมือง<br>เมือง<br>เมือง<br>เมือง<br>เมือง<br>เมือง<br>เมือง<br>เมือง<br>เมือง<br>เมือง<br>เมือง<br>เมือง<br>เมือง<br>เมือง<br>เมือง<br>เมือง<br>เมือง<br>เมือง<br>เมือง<br>เมือง<br>เมือง<br>เมือง<br>เมือง<br>เมือง<br>เป็<br>เป็<br>เป็<br>เป็<br>เป็<br>เป็<br>เป็<br>เป็<br>เป็<br>เป็ | ามขันต้อนละ ดังเข<br><b>เกล้าน</b><br>                                  | <ul> <li>ເປັນຫ່ອ/ແມ່ເຮືອຈເຮັຍວ</li> <li>ເປັນຫອງ/ແມ່ເຮືອຈເຮັຍວ</li> <li>ຄຳເນາດາ</li> <li>ຄຳເນນຕົນໄສ້ອຍ</li> <li>ອຳກາສ</li> <li>ຄຳເກາຍຮ້ອງ/ ໄຟເບຣ໌/</li> <li>ເປັນຄະດານ</li> <li>ເປັນຄະດານ</li> <li>ເປັນຄະດານ</li> <li>ເປັນຄະດານ</li> <li>ເປັນຄະດານ</li> </ul>                                                                                                    | 5 15                                              |                                  |                                               |            |
|      | 3.1 ครัวม<br>3.2 การย<br>3.3 คักษ<br>3.4 คั<br>3.5 ครุศ<br>มีคิดด<br>3.4 กีดีน<br>3.5 เหล่                                                                                                    | ຂັວເມີກາຊະທິຈອີນ ດັນນີ້<br>                                                                                                    | Assteau Liukinsanäiväe     Assteau Liukinsanäiväe     Assteau Liukinsanäiväe     Assteau Liukinsanäiväe     Assteau Liukinsanäiväe     Asstudeau naantainaa liukinsanäiväe     Asstudeau naantainaa liukinsanäiväe     Asstudeau naantainaa liukinsanäiväe     Statustaanä     Liukinsanäiväenäiväenäiv   | ебэл Зеи Илтзан           Оддоолцинис           Оддоолцинис           о едйлийн (ийн           о едйлийн (ийн           о инл/Гийдонол           о инл/Гийдонол           о инл/Гийдонол           о едилийн (ийн           о инл/Гийдонол           о едилийн (ийн           о едилийн (ийн | สังสิง<br>ถ่า 60 ปี<br>สำเข่า) เสียสำ<br>เมือง<br>บา 1<br>มีค<br>แน่มหลางสิงิก<br>อ่าสังส                                                                                                    | มมักเอือนสะ ศัณย<br>มา ก่อง ร ไช่<br>:::::::::::::::::::::::::::::::::: | ) ເປັນຫ່ອ/ແມ້ເຮືອຈເດີຍວ<br>ກໍ (ບາກ)<br>) ອີເບນດົເປລີອອ<br><b>J ີ ກາ</b> ວກາຍ<br>) ສາກາສ<br>) ສາກາສ<br>) ເປັກສະດານ<br>) ເປັກສະດານ<br>) ເປັກສະດານ<br>) ເປັກສະດານ                                                                                                    | ธณบตั้นอร์ต<br>ธ. 13                              |                                  |                                               |            |

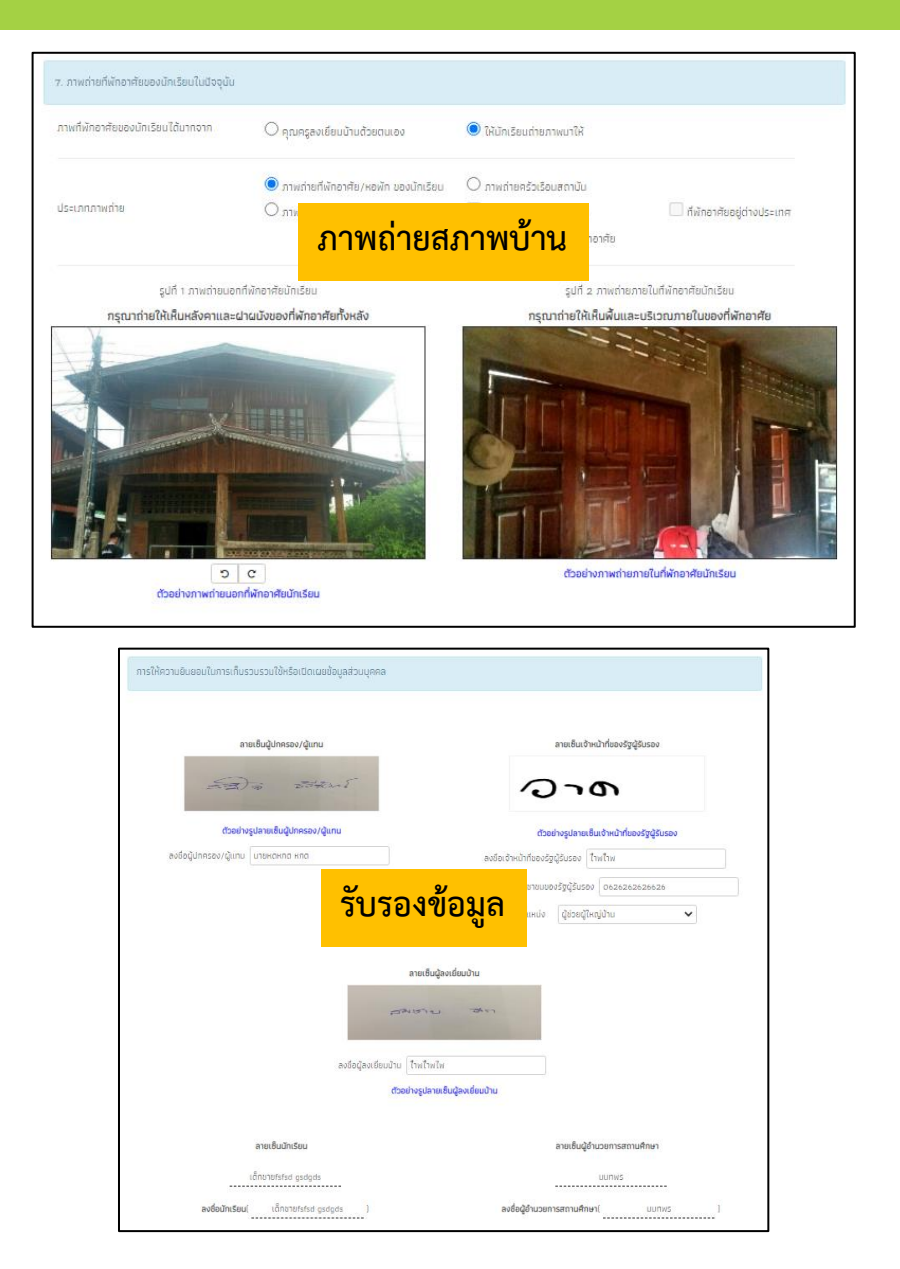

## แบบฟอร์มใบสำคัญรับเงิน (นร.06)

| <b>00</b>                              | ใบสำคัญรับเงินอุดหนุนแบบมีเงื่อนไข นักเรียนทุนเสมอภาค <sup>แบบ นร/กสห.06</sup>            | รับที่ดำนะจับ<br>15.77/2542 |                  |              | ในสำคัญรับเงิน           | ภาคเรียนที่ 2 ปี 256 | 2                                                                                                    |                                             |                  |
|----------------------------------------|-------------------------------------------------------------------------------------------|-----------------------------|------------------|--------------|--------------------------|----------------------|----------------------------------------------------------------------------------------------------|---------------------------------------------|------------------|
| TICITI                                 |                                                                                           | 6                           |                  |              |                          |                      |                                                                                                    |                                             |                  |
|                                        |                                                                                           | n igadig annew              | <i>2</i> 2       |              | LETT-CHOCK               |                      | and a second second sec | 112 F. 11                                   |                  |
|                                        | ที่ โรงเรียน                                                                              | QUINESEA                    |                  |              |                          |                      |                                                                                                    |                                             |                  |
|                                        | วันที่ดีอนพ.ศ.                                                                            | ເສຍປຣະອຳຄັວປຣະຫ             | u: fe-unump      | uasStoria :  | erubelui - Rij           | ระองไปไรผู้บาครอง    |                                                                                                    |                                             |                  |
| F                                      |                                                                                           | ศาปาร์จ                     | da               |              | uturna                   | uwww.intodeceneu     | rotationly                                                                                                    | 4                                           | ສວາມສົມທັບຮ້ອ້ມໆ |
| ชาพเจ้า                                |                                                                                           | 1210                        | • (edital        |              | heimhel                  | 10.1910.0000000      | (1917)                                                                                                    |                                             |                  |
| อยู่ที่บ้านเลชที่                      | หมู่ ถนน ดำบล                                                                             | rueŝdoria                   |                  |              |                          |                      |                                                                                                    |                                             |                  |
|                                        | .เบอร์ติดต่อโดยเป็น 🔿 ผู้ปกครอง 🔿 ผู้รับมอบอำนาจแทนผู้ปกครอง                              | -100.0004                   |                  |              |                          |                      |                                                                                                    |                                             |                  |
| ນອง                                    |                                                                                           | rhod                        |                  |              |                          |                      |                                                                                                    |                                             |                  |
| ประกวณที่                              | ได้รับเงินอดหนนนักเรียนยากจนพิเศษ ภาคเรียนที่ เป็นเสินสด                                  | Aurort                      |                  | wal.         |                          | This                 |                                                                                                    | 124                                         |                  |
|                                        |                                                                                           | 10                          |                  | 1            |                          |                      |                                                                                                    |                                             |                  |
| จานวนทงสน                              | บาท (ทางการแก่การการการการการการการการการการการการการก                                    | dua                         |                  | inne         |                          | foxde                |                                                                                                    | งระบบเหตุย์                                 |                  |
| ข้าพเจ้าแน                             | บรูปถ่ายการรับเงินอุดหนุน และสำเนาบัตรประชาชน เป็นหลักฐานการรับเงินจากกองทุนเพื่อความเสมอ | there are a second          |                  | 100/50       |                          | A114                 |                                                                                                    | 911203                                      |                  |
| ภาคทางการศึกษา                         |                                                                                           | samerana.                   |                  |              |                          |                      |                                                                                                    |                                             |                  |
|                                        | ลงขอยูบเครองยุรบเงน<br>(                                                                  | Parallel Parallel           |                  |              |                          | ງະບບ<br>∎∎           | ระสำคัญประ<br>ประจำคัญประ<br>อำไปประกา<br>ชื่อ นา<br>ไห้เชื่อ นา<br>ใช้เป็นหรือ นา                                                                                                    | ชาชน Thai B<br>x x000x x0x<br>มสกุล<br>เxxx | actional ID Card |
| รูปนัตรประชาชน                         | ()                                                                                        |                             |                  | D            |                          | Social States        | นักเรียบยา<br>กละ                                                                                                    | เกจบผู้เสษจา<br>1.เก่านั้น                  |                  |
|                                        | ลงชื่อนักเรียนพยาน                                                                        |                             |                  |              |                          | · machadatata-en     | magdarite                                                                                                    |                                             |                  |
|                                        | (                                                                                         |                             |                  |              |                          | i reducteder i       | ferso arrothaiae                                                                                                    | de .                                        |                  |
| <ul> <li>ภาพถ่ายปัง</li> </ul>         | ลงชื่อ ผอ.รรพยาน<br>กรประชาชนผู้วับเงิน ()                                                |                             |                  |              | ner<br>Seller<br>senerer |                      | 2                                                                                                    |                                             |                  |
| <ul> <li>ภาพถ่ายบัต</li> </ul>         | กรอื่น ๆ ที่ทางราชการไทยออกให้                                                            |                             |                  |              | adadridau:               | Loudou essentitutes  |                                                                                                    |                                             |                  |
| O กรณีรับเงิน                          | แหนผู้ปกครองให้แนบแบบในมอบอำนาจ                                                           |                             |                  | QP.          | scamsbadas i             | dishef your          | -                                                                                                    |                                             |                  |
| ตาม บร./ณ                              | an.08                                                                                     | 0.000                       |                  |              |                          |                      |                                                                                                    |                                             | _                |
| ************************************** |                                                                                           | **windowinsedTade           | an Sondaubhodu A | dmin TsatSeu |                          |                      |                                                                                                    |                                             | . 0.0            |

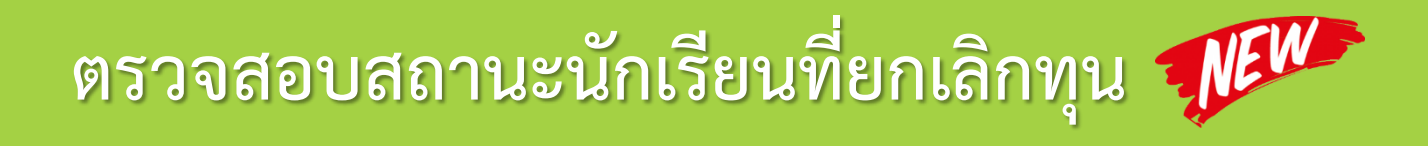

| หน้าหลัก ทะเบียนนักเรียน นร.กลุ่มเก่า 🕶 นร.กลุ่มใหม่ 🕶 แบบฟอร์มนักเรียนยากจน 🕶 | รายงาน 🔫                                                                                  |
|--------------------------------------------------------------------------------|-------------------------------------------------------------------------------------------|
| ตรวจสอบสถานะนักเรียนที่ถูกยกเลิกทุน                                            | ประกาศผลนักเรียนยากจน (สพฐ.)<br>ติดตามความก้าวหน้า<br>ตรวจสอบสถานะนักเรียนที่ถูกยกเลิกทุน |
| ประถมศึกษาปีที่ 3                                                              | <ul> <li>ห้อง</li> <li>1</li> </ul>                                                       |

| ขประจำตัวประชาชน | ชื่อ-นามสกุล                                                                              | ได้ทุนครบ 3                              | ປີ ຍ                                                                                                    | มกเลิกทุน  | ้ไม่อยู่ในฐาน DMC                                                                                                    | ย้ายโรงเรียน      |
|------------------|-------------------------------------------------------------------------------------------|------------------------------------------|----------------------------------------------------------------------------------------------------|------------|----------------------------------------------------------------------------------------------------|-------------------|
|                  |                                                                                           | ดูประวัติได้รั                           | նդս 🗹                                                                                                    |            |                                                                                                    |                   |
|                  |                                                                                           | ดูประวัติได้รั                           | ับทุน 🗹                                                                                                    |            |                                                                                                    |                   |
|                  |                                                                                           | ์ส ดูประวัติได้รั                        | ับทุน 🗹                                                                                                    |            |                                                                                                    |                   |
|                  |                                                                                           | ดประวัติได้รั                            | ົມກຸມ 🗷                                                                                                    |            |                                                                                                    |                   |
|                  |                                                                                           | Locupul Loovad                           |                                                                                                    |            |                                                                                                    |                   |
|                  | ขอมูลประวตการ                                                                             | แตรษทุ่น แกาชาย                          |                                                                                                    |            |                                                                                                    |                   |
|                  | ขอมูลประวตการ<br>ภาคเรียน                                                                 | เตรบทุน เตกชาย<br>เลขประจำตัวประชาชน     | ชั้นเรียน                                                                                                    | เขตพื้นที่ | รหัสโรงเรียน                                                                                                    | ชื่อโรงเรียน      |
|                  | ขอมูลประวตการ<br><mark>ภาคเรียน</mark><br>2/2562                                          | เลขประจำตัวประชาชน                       | <b>ชั้นเรียน</b><br>ประถมศึกษาปีที่ 3/1                                                                                            | เขตพื้นที่ | รหัสโรงเรียน                                                                                                    | ชื่อโรงเรียน      |
|                  | ขอมูลประวตการ<br><mark>ภาคเรียน</mark><br>2/2562<br>1/2562                                | เสรมทุน แก่าง เข<br>เลขประจำตัวประชาชน   | <b>ชั้นเรียน</b><br>ประถมศึกษาปีที่ 3/1<br>ประถมศึกษาปีที่ 3/1                                                                     | เขตพื้นที่ | รหัสโรงเรียน                                                                                                    | ชื่อโรงเรียน<br>เ |
|                  | ขอมูลประวตการ<br><mark>ภาคเรียน</mark><br>2/2562<br>1/2562<br>2/2561                      | เสรมทุน แกางาย<br>เลขประจำตัวประชาชน     | <b>ชั้นเรียน</b><br>ประถมศึกษาปีที่ 3/1<br>ประถมศึกษาปีที่ 3/1<br>ประถมศึกษาปีที่ 2/1                                              | เขตพ้นที่  | รหัสโรงเรียน                                                                                                    | ชื่อโรงเรียน      |
|                  | ขอมูลประวตการ<br><mark>ภาคเรียน</mark><br>2/2562<br>1/2562<br>2/2561<br>1/2561            | เสรมทุน แกางาย<br>เลขประจำตัวประชาชน     | <b>ชั้นเรียน</b><br>ประถมศึกษาปีที่ 3/1<br>ประถมศึกษาปีที่ 3/1<br>ประถมศึกษาปีที่ 2/1<br>ประถมศึกษาปีที่ 2/1                       | เขตพ้นที่  | รหัสโรงเรียน<br>                                                                                                    | ชื่อโรงเรียน      |
|                  | ขอมูลประวัตการ<br><mark>ภาคเรียน</mark><br>2/2562<br>1/2562<br>2/2561<br>1/2561<br>2/2560 | เสริยทุน แก้ไซ ไข้<br>เลขประจำตัวประชาชน | <b>ช้นเรียน</b><br>ประถมศึกษาปีที่ 3/1<br>ประถมศึกษาปีที่ 3/1<br>ประถมศึกษาปีที่ 2/1<br>ประถมศึกษาปีที่ 2/1<br>ประถมศึกษาปีที่ 1/1 | เขตพ้นที่  | SKаtSviteu         -         -         -         -         -         -         -         -         -         -         -         -         -         -         -         -         -         -         -         -         -         -         -         -         -         -         -         -         -         -         -         -         -         -         -         -         -         -         -         -         -         -         -         -         -         -         -         -         -         -         -         -         -         -         - | ชื่อโรงเรียน      |

# เซ็คชื่อนักเรียนรายวัน

| 🛱 หน้าหลัก            |         | ์ บันทึกการเข้าเรียเ | ן ≡ ติดตา  | มข้อมูล |          | ≡ sn   | ยงานกา | เรเข้าเรี | ยนประ | จำวัน                                                                                                    |     |       |          |         |      |     |       |                                                                                                    |                                                                                                    |       |              |  |
|-----------------------|---------|----------------------|------------|---------|----------|--------|--------|-----------|-------|----------------------------------------------------------------------------------------------------|-----|-------|----------|---------|------|-----|-------|----------------------------------------------------------------------------------------------------|----------------------------------------------------------------------------------------------------|-------|--------------|--|
| บันทึกการเ            | .ข้าเรี | ียน                  |            |         |          |        |        |           |       |                                                                                                    |     |       |          |         |      |     |       |                                                                                                    |                                                                                                    |       |              |  |
| ประถมศึกษาปี          | ที่ 2   |                      | \$         | ห้อง 1  |          |        |        |           |       |                                                                                                    | \$  | 1 ເດັ | า้อนย้อเ | มหลัง   |      |     |       |                                                                                                    | •                                                                                                    |       |              |  |
| เรียงข้อมูลด้วย       | รหัสเ   | Jระจำตัว             | <b>*</b>   | เรียงจ  | วาก น้   | เอย-มา | ก      |           |       |                                                                                                    | *   | เลื   | อก "     | ชั้น/ห่ | ้อง" | และ | "ช่วง | แวลา                                                                                                    | "                                                                                                    |       |              |  |
| เช็คชื่อประจำ         | วัน     | น้ำหนักส่วนสูง       |            |         |          |        |        |           |       |                                                                                                    |     |       |          |         |      |     |       |                                                                                                    |                                                                                                    |       |              |  |
|                       |         |                      |            |         |          |        |        |           |       |                                                                                                    |     |       |          |         |      |     | มีนา  | เคม                                                                                                    |                                                                                                    |       |              |  |
| <u>ะเว้ตประกิวตัด</u> | uua     | 40                   | 11211500   | ١       | W.       | ຟຖ.    | ମ.     |           |       | ຈ.                                                                                                    | Э.  | W.    | ຟຖ.      | ମ.      |      |     | ຈ.    | ວ.                                                                                                    | W.                                                                                                    | ພຖ.   | ମ.           |  |
| SRAUSEVICO            | เพรเ    | 00                   | นเมลิ่มุล  |         | 6        | 7      | 8      | 9         | 10    | 11                                                                                                    | 12  | 13    | 14       | 15      | 16   | 17  | 18    | 19                                                                                                    | 20                                                                                                    | 21    | 22           |  |
|                       |         |                      |            |         | <b>~</b> |        |        |           |       | <ul> <li>Image: A start of the start of the start of</li></ul> |     |       |          |         |      |     |       | <ul> <li>Image: A start of the start of the start of</li></ul> | <ul> <li>Image: A start of the start of the start of</li></ul> |       | $\checkmark$ |  |
| 422                   |         | กฤษฎา                | ชัยวระ     |         | V        |        |        |           |       |                                                                                                    | V   |       | V        |         |      |     |       |                                                                                                    |                                                                                                    |       |              |  |
| 423                   |         | ณัฐพงษ์              | ไชยราช     |         | V        |        |        |           |       |                                                                                                    | ข 🔻 |       | V        |         |      |     |       |                                                                                                    |                                                                                                    |       |              |  |
| 424                   |         | ยุทธนา               | แก้วเกษศรี |         | V        |        |        |           |       |                                                                                                    | V   |       | V        |         |      |     |       |                                                                                                    |                                                                                                    |       |              |  |
| 426                   | -       | ช่อพกา               | จันทะพินิจ |         | V        |        | a 🔻    |           |       |                                                                                                    | V   |       | V        |         |      |     |       |                                                                                                    |                                                                                                    |       |              |  |
| 431                   |         | ณัฐสิทธิ์            | แก้วเกษศรี |         | V        |        |        |           |       |                                                                                                    |     |       | V        | ข       |      |     | ້ວະເ  | ุ่นกเร                                                                                                    | ยนเม                                                                                                    | าฆาเร | เยน          |  |
| 432                   |         | กวินธิตรา            | นันตะวงษ์  |         |          |        |        |           |       |                                                                                                    |     |       |          | ล       |      |     | (c    | lefau                                                                                                    | ılt =                                                                                                    | "มา   | ")           |  |
| 433                   |         | วิภาพร               | สารมะโน    |         |          |        |        |           |       |                                                                                                    |     |       |          | J       |      |     |       |                                                                                                    |                                                                                                    |       |              |  |
| 434                   | 2       | วันวิสา              | แก้วเกษศรี |         | V        |        |        |           |       |                                                                                                    |     | •     | •        | ส       |      |     |       |                                                                                                    | V                                                                                                    |       |              |  |
| 435                   | 2       | ชนิดา                | ผจงศิลป์   |         | V        |        | V      |           |       |                                                                                                    | ປ 🔻 |       | V        |         |      |     |       |                                                                                                    |                                                                                                    |       |              |  |
|                       |         |                      |            |         | V        |        |        |           |       |                                                                                                    |     |       |          |         |      |     |       |                                                                                                    |                                                                                                    |       |              |  |
|                       |         |                      |            |         | V        |        |        |           |       |                                                                                                    |     |       |          |         |      |     |       |                                                                                                    |                                                                                                    |       |              |  |
|                       |         |                      |            |         |          |        |        |           |       |                                                                                                    |     |       |          |         |      |     |       |                                                                                                    |                                                                                                    |       |              |  |
|                       |         |                      |            |         |          |        |        |           |       |                                                                                                    |     |       |          |         |      |     |       |                                                                                                    |                                                                                                    |       |              |  |

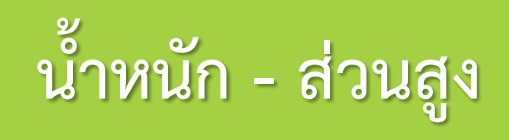

| ີລ หน้าหลัก                            |                | บันทึกการเข้าเรียน    | ≡ ດັດຕາມ   | มข้อมูล 🔳 🔳   | รายงานการ | เข้าเรียนประจำวัน          |           |          |                           |         |         |                           |      |
|----------------------------------------|----------------|-----------------------|------------|---------------|-----------|----------------------------|-----------|----------|---------------------------|---------|---------|---------------------------|------|
| บันทึกการเข้า                          | าเรียน         |                       |            |               |           |                            |           |          |                           |         |         |                           |      |
| ประถมศึกษา                             | ปีที่ 1        |                       | Ŧ          | ห้อง 1        |           | •                          | 1 เดือนย้ | อนหลัง   | Ŧ                         |         |         |                           |      |
| เรียงข้อมูลด้ว                         | ย รหัส         | เประจำตัว             | •          | เรียงจาก น้อย | ย-มาก     | •                          | เลือก     | "ชั้น/ห่ | <b>้อง" และ</b> "ช่วงเ    | วลา"    |         |                           |      |
| เช็คชื่อประจำ                          | าวัน           | น้ำหนักส่วนสูง        |            |               |           |                            |           |          |                           |         |         |                           |      |
|                                        |                |                       |            |               | เอม 1     |                            | ปลายเ     | ทอม 1    |                           | ต้นเท   | อม 2    |                           | ι    |
| รหัสประจำตัว                           | เพศ            | ชื่อ                  | นามสกุล    | น้ำหนัก       | ส่วนสูง   | น้ำหนักตามเกณฑ์ส่วน<br>สูง | น้ำหนัก   | ส่วนสูง  | นำหนักตามเกณฑ์ส่วน<br>สูง | น้ำหนัก | ส่วนสูง | นำหนักตามเกณฑ์ส่วน<br>สูง | น้ำเ |
| 1                                      |                | ไอริน                 | แสงสว่าง   | 45.00         | 150.00    | สมส่วน                     |           |          |                           | 45.00   | 150.00  | ສມສ່ວນ                    |      |
| 2                                      | -              | อารียา                | สูงค่า     | 40.00         | 155.00    | สมส่วน                     |           |          |                           | 40.00   | 155.00  | สมส่วน                    |      |
| 3                                      | -              | ธาวิศ                 | ข้ามแยก    | 35.00         | 140.00    | สมส่วน                     |           |          |                           | 40.00   | 140.00  | สมส่วน                    |      |
| 4                                      | -              | โอฬาร                 | มิตรชอบ    | 60.00         | 156.00    | เริ่มอ้วน                  |           |          |                           | 60.00   | 156.00  | เริ่มอ้วน                 |      |
| 5                                      | -              | อรัญ                  | อรุณสาดแสง | 42.00         | 160.00    | ค่อนข้างผอม                |           |          |                           | 45.00   | 160.00  | สมส่วน                    |      |
|                                        |                |                       |            |               |           |                            |           |          |                           |         |         |                           |      |
|                                        |                |                       |            |               |           |                            |           |          |                           |         |         |                           |      |
| 1                                      |                |                       |            |               |           |                            |           |          |                           |         |         |                           | ŀ    |
|                                        |                |                       |            |               |           |                            |           |          |                           |         |         |                           | F    |
| ส่วนสูง หน่วยเป็น<br>น้ำหนัก หน่วยเป็น | เซนติ<br>กิโลก | ເມຕຣ(ซม.)<br>ຣັມ(ກກ.) |            |               |           |                            |           |          |                           |         |         |                           |      |

เกณฑ์อ้างอิง น้ำหนัก ส่วนสูง และเครื่องชี้วัดภาวะโภชนาการของประชาชนไทย (อายุ 1 วัน - 19 ปี)

กรมอนามัย กระทรวงสาธารณสุข พ.ศ. 2538

# ติดตามนักเรียนรับเงินอุดหนุน

| 🗅 หน้าหลัก     |         | นันทึกการเข้าเร | รียน 🗐 ติดตามข้ | aųa    | ≡ s    | ยงานก | ารเข้าเร | ຮັບບປຣະ | ะจำวัน | ]   |                                                                                                    |         |       | ľ  | ซ็ค | าชื่                                                                                                    | อ   |    |     |    |
|----------------|---------|-----------------|-----------------|--------|--------|-------|----------|---------|--------|-----|----------------------------------------------------------------------------------------------------|---------|-------|----|-----|----------------------------------------------------------------------------------------------------|-----|----|-----|----|
| บันทึกการ      | เข้าเรี | ้ยน             |                 |        |        |       |          |         |        |     |                                                                                                    |         |       |    |     |                                                                                                    |     |    |     |    |
| ປຣະຄນศึกษามี   | )rf 2   |                 | ¢ Ř             | อง 1   |        |       |          |         |        | \$  | 10                                                                                                    | โอนย้อเ | นหลัง |    |     |                                                                                                    |     | ¢  |     |    |
| เรียงข้อมูลด้ว | ย รหัสเ | Jระจำตัว        | ¢ 18            | ้ยงจาก | ນ້ອຍ-ມ | ท     |          |         |        | \$  |                                                                                                    |         |       |    |     |                                                                                                    |     |    |     |    |
| เช็คชื่อประจำ  | าวัน    | น้ำหนักส่วนสู   | (v              |        |        |       |          |         |        |     |                                                                                                    |         |       |    |     |                                                                                                    |     |    |     |    |
|                |         |                 |                 |        |        |       |          |         |        |     |                                                                                                    |         |       |    |     | มีมา                                                                                                    | าคม |    |     |    |
| หัสประจำตัว    | เพศ     | ชื่อ            | มามสกล          | Ψ.     | ຟຊ.    | ମ.    |          |         | ຈ.     | Ð.  | W.                                                                                                    | Wη.     | я.    |    |     | ວ.                                                                                                    | ວ.  | W. | Wη. | ମ. |
|                |         |                 |                 | 6      | 7      | 8     | 9        | 10      | 11     | 12  | 13                                                                                                    | 14      | 15    | 16 | 17  | 18                                                                                                    | 19  | 20 | 21  | 22 |
|                | -       |                 |                 |        |        |       |          |         |        |     | <ul> <li>Image: A start of the start of the start of</li></ul> |         |       |    |     | <ul> <li>Image: A set of the set of the</li></ul> |     |    |     |    |
| 422            | -       | กฤษฎา           | ∛ຍວຣະ           |        |        |       |          |         |        |     |                                                                                                    |         |       |    |     |                                                                                                    |     |    |     |    |
| 423            | -       | ณ์ฐพงษ์         | ใชยราช          |        |        |       |          |         |        | U   |                                                                                                    |         |       |    |     |                                                                                                    |     |    |     |    |
| 424            | -       | ยุทธนา          | แก้วเกษศรี      |        |        |       |          |         |        |     |                                                                                                    |         |       |    |     |                                                                                                    |     |    |     |    |
| 426            | 2       | ช่อพกา          | จันทะพินิจ      |        |        | a 🔻   |          |         |        |     |                                                                                                    |         |       |    |     |                                                                                                    |     |    |     |    |
| 431            | 2       | ณัฐสิทธิ์       | แก้วเกษศรี      |        |        |       |          |         |        |     |                                                                                                    |         | ช     |    |     |                                                                                                    |     |    |     |    |
| 432            | 1       | กวินธิตรา       | นันตะวงษ์       |        |        |       |          |         |        |     |                                                                                                    |         | а     |    |     |                                                                                                    |     |    |     |    |
| 433            | 2       | วิภาพร          | สารมะโน         |        |        |       |          |         |        |     |                                                                                                    |         | U     |    |     |                                                                                                    |     |    |     |    |
| 434            | 2       | วันวิสา         | แก้วเกษศรี      |        |        |       |          |         |        |     |                                                                                                    |         | a     |    |     |                                                                                                    |     |    |     |    |
| 435            | -       | ชนิดา           | ผจงศิลป์        |        |        |       |          |         |        | U V |                                                                                                    |         |       |    |     |                                                                                                    |     |    |     |    |
|                |         |                 |                 |        |        |       |          |         |        |     |                                                                                                    |         |       |    |     |                                                                                                    |     |    |     |    |
|                |         |                 |                 |        |        |       |          |         |        |     |                                                                                                    |         |       |    |     |                                                                                                    |     |    |     |    |
|                |         |                 |                 |        |        |       |          |         |        |     |                                                                                                    |         |       |    |     |                                                                                                    |     |    |     |    |
|                |         |                 |                 |        |        |       |          |         |        |     |                                                                                                    |         |       |    |     |                                                                                                    |     |    |     |    |

|               |     |                |            |         |         |       | น้ำ   | เหน้       | n &     | ส่ว   | นสง   |
|---------------|-----|----------------|------------|---------|---------|-------|-------|------------|---------|-------|-------|
| เช็คชื่อประจำ | วัน | น้ำหนักส่วนสูง |            |         |         |       |       |            |         |       | ข     |
|               |     |                |            | ต้นเท   | าอม 1   |       |       | ปลายเทอม 1 |         |       |       |
| รหัสประจำตัว  | เพศ | ชื่อ           | นามสกุล    | น้ำหนัก | ส่วนสูง | BMI   | ແປລຜລ | น้ำหนัก    | ส่วนสูง | BMI   | ແປລຜລ |
| 422           | 2   | ກຖຩฏา          | ชัยวระ     | 24.00   | 124.00  | 15.61 | ຝອມ   | 24.00      | 125.00  | 15.36 | ຝອມ   |
| 423           |     | ณัฐพงษ์        | ไชยราช     | 21.00   | 118.00  | 15.08 | ผอม   | 21.00      | 118.00  | 15.08 | ຜອນ   |
| 424           | 2   | ยุทธนา         | แก้วเกษศรี | 31.00   | 126.00  | 19.53 | ปกติ  | 32.00      | 128.00  | 19.53 | ปกติ  |
| 426           | 2   | ช่อพกา         | จันทะพินิจ | 21.00   | 120.00  | 14.58 | ผอม   | 21.00      | 121.00  | 14.34 | ผอม   |
| 431           | 2   | ณัฐสิทธิ์      | แก้วเกษศรี | 23.00   | 118.00  | 16.52 | ຜອນ   | 22.00      | 118.00  | 15.80 | แอม   |
| 432           | 2   | กวินธิตรา      | นันตะวงษ์  | 24.00   | 127.00  | 14.88 | ຜອມ   | 24.00      | 128.00  | 14.65 | ຝອມ   |
| 433           | -   | วิภาพร         | สารมะโน    | 32.00   | 120.00  | 22.22 | ปกติ  | 32.00      | 121.00  | 21.86 | ປກຕັ  |
| 434           | 2   | วันวิสา        | แก้วเกษศรี | 51.00   | 128.00  | 31.13 | อ้วน  | 51.00      | 130.00  | 30.18 | อ้วน  |
| 435           | 2   | ชนิดา          | แจงศิลป์   | 21.00   | 119.00  | 14.83 | ผอม   | 22.00      | 120.00  | 15.28 | 001   |
|               |     |                |            |         |         |       |       |            |         |       |       |

## ระบบแจ้งเตือน & รายงาน

| ประถบศึกษาบิที่ 1             |                   |           | ขาดเ                   | รียนต่อเ               | เนื่อง  |
|-------------------------------|-------------------|-----------|------------------------|------------------------|---------|
| แสดงกิละ 10 🔻 แกว<br>ชื่อ     | <b>.</b> ผลการคัด | BMI       | ขาดเรียน 5 วันติดกัน ๑ | ขาดเรียน 7 วันขึ้นไป ≬ | บค.14   |
| เด็กชาย ณัฐภูมิ จุลเพชร       | nsav(1/2561)      | เริ่มอ้วน |                        |                        |         |
| เด็กชาย ธนพล โสประดิษฐ        | ×                 | ună       |                        |                        |         |
| เด็กชาย ภูมินทร์ คำแก้ว       | ×                 | GOU       |                        |                        |         |
| เด็กชาย คิวัฒน์ แก้วเกษศรี    | -                 | GDN       | ~                      |                        | ດາວມົໂ  |
| เด็กขาย สิทธิพงษ์ ศรีชามก     | ×                 | ผอม       | ~                      |                        | ດາວມົໂ  |
| เด็กหญิง ดาวิกา จันกะพินิจ    | 1                 | GDU       |                        |                        |         |
| เด็กหญิง กัพย์รดา แก้วเกษศรี  | ×                 | GOD       |                        |                        |         |
| เด็กหญิง บรินทัพย์ สูวรรณชาติ | 1                 | ผอม       |                        | ~                      | ດາວນິໂຄ |
| เก็กหณิง กักรริชา ราชประโณน   | ×                 | ผ่อน      |                        |                        |         |

S =0=0 = duformalistes = tornuloge = secured

OscuAnut0fi 3/1

รวมกิ่งสืบ

### รายงานเช็คชื่อรายวัน

สติติมาเรียนรายวัน วันอังคาร ที่ 26 มีนาคม 2562

8 2

48

40

5/5 8 24/05/2019 N/A + delutional-decents dhucuiðu นารีมอี Tukindeu ส้นร้อม witte weige-HEQ. \$34 de-rodreed6 1/1 ALC: N 20.04 10.12 ALC 8. 100.00 Us-nufmun0fi 2/1 N/A N/A N/A N/A N/A N/A. duration of the MAR. 2014 NUCL. 20.18 N/A Usepulliny/06.4/1 3 N/A. 70/A N/A NIA NUM N/A. dupulnun06 s.n 70/A N/A disputnent/ 4/1 . . MAR. 2014 NUM NUM MAR. 2014 dssuftwith 1/1 4 N/A N/A daustrantif 2/1 5 80.4 11 MARK. No.4 NO. No. 12 ALC: N

10 N/A

88

N/A

0

N/A N/A N/A N/A

0

🖨 insi

# ระบบคัดกรองทุนเสมอภาค (CCT)

เขตพื้นที่

ผู้ดูแลระบบระดับเขตพื้นที่

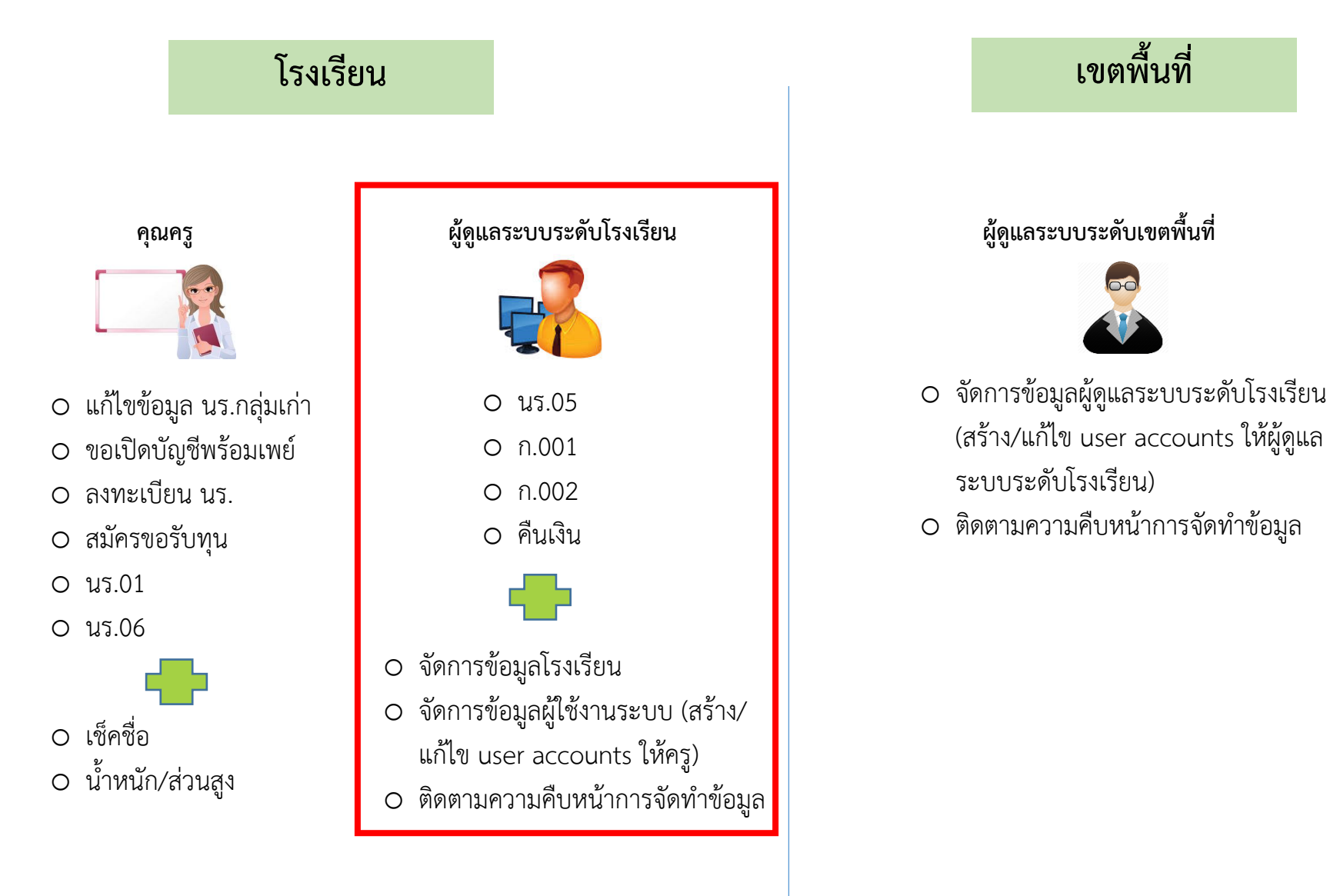

# แบบรับรองผลการพิจารณาเพื่อรับเงินอุดหนุนฯ (นร.05)

| 6                        |                                                                                                    |    | รายชื่อนัก                                                              | เรียนกลุ่มใหม่ที่มีความประ                                                                                                    | สงค์รับเงินสดผ่า                                                                        | านสถานศึกษา จำนวน                                                                                     | คน                    |
|--------------------------|----------------------------------------------------------------------------------------------------|----|-------------------------------------------------------------------------|----------------------------------------------------------------------------------------------------|-----------------------------------------------------------------------------------------|----------------------------------------------------------------------------------------------------|-----------------------|
| $\mathcal{O}\mathcal{O}$ |                                                                                                    | ที | เลขประจำคัวประชาชนนักเรียน                                              | ชื่อ - นามสกุล                                                                                                    |                                                                                         | ระดับขั้น                                                                                             | ซื่อผู้ปกครอง         |
| กสศ                      | แบบรับรองผลการพิจารณาเพื่อรับเงินอุดหนุนแบบมีเงื่อนไข<br>โดยตัวแทนคณะกรรมการสถานศึกษา<br>โรงเรียน                                                                                                    |    | ส์หวัดครูปภาพ                                                           |                                                                                                    | ชื่อบัญชี :<br>จันาคาร :<br>เมอร์ผิดต่อผู้รับผิดา                                       | สาขา :<br>ชอบ /เช่ง 546 ยะจัยคือนเงินจับบั                                                            |                       |
|                          | ตำแหน่ง                                                                                                    |    | หน้าสมุลบัญชีขนาคารของโรงเรียน<br>ที่เปิดตามหลักเกณฑ์ กสศ.              |                                                                                                    | ผู้มีอำนาจสั่งจ่ายเงิน<br>1. ชื่อ<br>2. ชื่อ<br>3. ชื่อ                                 | นประกอบด้วย<br>นามสกุล<br>นามสกุล<br>นามสกุล                                                          |                       |
| เลขานุการ (ผู้อำนวยกา    | ร <u>โรงเรียบ)</u> จ้าหเจ้า(นาย/นาง/นางสาว)                                                                                                    |    | ที่ประชุมคณะกระ<br>ณ วันที่                                             | รมการสถานศึกษาโรงเรียน<br>ดือน                                                                                                    |                                                                                         | ภาคเรียนที่                                                                                           | ปีการศึกษา            |
|                          | ตำแหน่ง                                                                                                    |    | มีมติการประชุมแ<br>1. นักเรียนกลุ่มข้ำ<br>2. รับรองสถานะป<br>มตัวตนใน   | พื่อรับรองข้อมูลนักเรียนทุนเส<br>นเคลื่อน จำนวน คน<br>มักเรียนทุนเสมอภาคกลุ่มใหม่ ท่<br>มสถานศึกษา จำนวน                                                                                                | เอภาคเพื่อรับเงินส<br>มักเรียนกลุ่มใหม่ จ้<br>หหมดจำนวน<br>น □ ย้ายออ<br>คน □ เสียชีวิเ | <b>อุดหนุนแบบมีเงื่อนไข จาก</b> กล่<br>จำนวน คน<br>                                                   | รศ. ดังนี้            |
| กรรมการคนที่ 1 (ตัวแห    | <u>ณตุ้ปกครอง)</u> ข้าหเจ้า(นาย/นาง/นางสาว)                                                                                                    |    | <ol> <li>รับรองข้อมูลนั่</li> <li>มานการรับระ</li> </ol>                | กเรียนทุนเสมอภาคกลุ่มใหม่ รา<br>องข้อมูลถูกต้องครบถ้วนตามเกเ                                                                                                    | ขละเอียดตามแบบ<br>เท็การคัดกรองและ                                                      | มขอรับทุน (นร/กสศ. 01) จำนว<br>เะแบบขอรับทุน (นร/กสศ.01)                                              | นทั้งหมดคน<br>จำนวนคน |
|                          | ด้าแหน่ง                                                                                                    |    | 3.2 ไม่ผ่านการรับ                                                       | เวองข้อมูลตามเกณฑ์การศัตกร<br>วับทุน (นร/กสศ. 01) ไม่ถูกต้อง<br>วับทุน (นร/กสศ. 01) ถูกต้อง แ<br>มักเวียนกลุ่มขั้นเคลื่อนที่เคยได้วั<br>รขอยกเลิกทุนอุคหนุนแบบมีเงื่อน<br>สถานะครัวเรือนมีการเปลี่ยนแปล | งและแบบขอวับทุ<br>จำนวน                                                                 | ุ่น (นร/กสศ.01) จำนวนคน<br>คน<br>าม PMT ไม่ตรงกับสภาพความ<br>เาะกรณีที่มีการขอยกเลิกทุนใน<br>คน<br>คน | คน<br>เป็นจริง จำนวน  |
| กรรมการคนที่ 2 (ผู้นำงุ  | <u>มขน/พ้องสิ้น)</u> ข้าหเจ้า(นาย/นาง/นางสาว)                                                                                                    |    | 4.2 ไม่เห็นด้วยกับ                                                      | นักเรียนไม่มีด้วดน ข้าย/ลาออก/เ<br>มการขอยกเลิกทุนอุดหนุนแบบร่                                                                                                    | ไขชีวิด จำนวน<br>เงื่อนไข จำนวน                                                         |                                                                                                    |                       |
|                          | ดำแหน่งสังก์ดหนวยงาน                                                                                                    |    | 5.รับรองแผนการ<br>จำนวนเงิน<br>มติการประชุม<br>O เห็นสมค<br>O ไม่เห็นสม | เข้เงินในส่วนของสถานศึกษา (เ<br>บาท<br>วรดำเนินการและรับรองข้อมูลถูก<br>มหวร เนื่องจาก                                                                                                    | ບບ n.001) ສຄານຈັ<br>ໂອຈຄຣບດ້ວນສາມຣາເ                                                    | ศึกษา มีแผนการใช้เงินเพื่อเป็น<br>ขละเอียดด้านบน                                                      |                       |
| กรรมการคนที่ 3 (ตัวแท    | <u>สบครู)</u> ข้าทะเจ้า(นาย/นาง/นางสาว)                                                                                                    |    |                                                                         | การเ                                                                                                    | อัพโหลดภาพ:<br>ระชุมคณะกรรมกา<br>ส่                                                     | ถ่าย<br>ารสถานศึกษา                                                                                   |                       |
|                          | ดำแหน่งลังกัดหน่วยงาน                                                                                                    |    |                                                                         | (องซื้อ)                                                                                                    | ที่ครบองค์ประกอง                                                                        | U 5 ท่าน<br>ประธานคณะกรรมกา<br>)                                                                      | 3                     |
| ขอวับ<br>พิเศษ และสมควร  | รองว่าได้มีการประชุมเพื่อรับรอชมอการพิจารณา รายชื่อและข้อมูลนักเรียนตามบัญชีรายชื่อในเอกสารนี้ เป็นนักเรียนที่มีความยากจน<br>ได้รับเงินอุดหนุนนักเรียนทุนเสมอกาคจากกองทุนเพื่อความเสมอกาศทางการศึกษา (กลศ.) |    | (ລະບູ້ຍ)                                                                | ผู้อำนวย                                                                                                    | กรโรงเรียน (ลงที่<br>เหน/ท้องถิ่น (ส                                                    | ชื่อ)                                                                                                 |                       |
|                          |                                                                                                    |    | (                                                                       | )                                                                                                    |                                                                                         | (                                                                                                    | )                     |

### นร.05

|                                      | ข้อมูลคณะกรร                     | มการ                                           |
|--------------------------------------|----------------------------------|------------------------------------------------|
| ประธานคณะกรรมการ                     | สำแหน่ง แล้วหน้วซี่สะเดิม 6      | สังดัดหน่วยงวน อมูล สมินดัน                    |
|                                      | เลขประจำตัวประชาชน 0657458213697 | ลงกับหมืองาย 200.สุงกาย<br>โทรศัพท์ 0987410586 |
| ลขานุการ (ผู้อำนวยการโรงเรียน)       | นาง 💌 ชื่อ ดร.ภาญจนา             | นานสกุล เงารังษี                               |
|                                      | ตำแหน่ง ผู้อำนวยการโรงเรียน      | สังกัดหน่วยงาน ทุ่งสลาวิทยาคม                  |
|                                      | เลขประจำตัวประชาชน 0645210258323 | โทรศัพท์ 0854120074                            |
| ารรมการคนที่ 1 (ตัวแทนผู้ปกครอง)     | นาย 🔻 ชื่อ พีพัฒน์               | นานสกุล วงศ์ประเสริฐ                           |
|                                      | ตำแหน่ง พยานาลวิชาชีพ            | สังกัดหน่วยงาน โรงพยาบาลส่วนต่ำบลมึงกุ่ม       |
|                                      | เลขประจำตัวประชาชน 0154785232032 | โทรศัพท์ 0624785123                            |
| กรรมการคนที่ 2 (ผู้นำชุมชน/ท้องถิ่น) | ีนางสาว ▼ ชื่อ จรินพร            | นามสกุล ไไงสะอาด                               |
|                                      | ตำแหน่ง สมาชิกสภาท้องถิ่น        | สังกัดหน่วยงาน อนจ.สุโขกัย                     |
|                                      | เลขประจำตัวประชาชน 0645159853662 | โกรศัพท์ 044752612                             |
| กรรมการคนที่ 3 (ตัวแทนครู)           | นาง 🔻 ชื่อ อรุณรัตน์             | นานสกุล มีสุข                                  |
|                                      | ตำแหน่ง ครูขำนาญการพิเศษ         | สังกัดหน่วยงาน ทุ่งสลาวิทยาคม                  |
|                                      | เลขประจำตัวประชาชน 0742105832153 | โทรศัพท์ 0552477512                            |

#### กลุ่มใหม่ รายชื่อนักเรียนกลุ่มใหม่ที่ผ่านการตัดเกณฑ์ นร.01 ยนทั้งหมด 6 คน เห็นด้วยกับเกณฑ์การคัดกรอง 2 คน รับเงินสดที่โรงเรียน 1 คน รับผ่านบัญชีพร้อมเพย์ของนักเรียน 1 คน เลขประจำตัว ń ชื่อ - สกุล ชั้น สถานะของนักเรียน ความเห็นของคณะกรรมการสถานศึกษา เหตุผล วิธีรับเงิน ประชาชน เห็นด้วยกับเกณฑ์การคัด ไม่เห็นด้วยกับเกณฑ์การคัดกรอง รับเงินสดที่โรงเรียน SU2020T002013 ด.ญ.ไอริน แสงสว่าง ป.1/1 มีตัวตนในสถานศึกษา 🗸 ~ เห็นด้วยกับเกณฑ์การคัด 2 SU2020T002014 ด.ญ.อารียา สูงค่า U.2/1 มีด้วดบในสถานศึกษา 🗸 พร้อมเพย์ของนักเรียน ~ ไม่เห็นด้วยกับเกณฑ์การคัดกรอง เห็นด้วยกับเกณฑ์การคัด SU2020T002015 ด.ช.ธาวิศ ข้ามแยก U.3/1 ย้ายออกจากสถานศึกษ 🗸 3 ไม่เห็นด้วยกับเกณฑ์การคัดกรอง เห็นด้วยกับเกณฑ์การคัด 4 SU2020T002016 ด.ช.โอพาร มีตรชอบ U.4/1 ลาออกจากสถานศึกษา 😪 ไม่เห็นด้วยกับเกณฑ์การคัดกรอง เห็นด้วยกับเกณฑ์การคัด SU2020T002017 ด.ญ.อรัญ อรุณสาดแสง ป.5/1 ย้ายออกจากสถานศึกษ 🗸 5 ไม่เห็นด้วยกับเกณฑ์การคัดกรอง เห็นด้วยกับเกณฑ์การคัด รม2020T002018 ต.ญ.วนิษศา โบยบิน ป.6/1 ย้ายออกจากสถานศึกษ 🗸 6 ไม่เห็นด้วยกับเกณฑ์การศัตกรอง

#### บัญชีธนาคาร

|                            |                                          |                  | อัพโหลดบัญชีธมาคารโ                                                                                      | รงเรียน                           | ຢັນງັນຮູບອັນ    | ธนาคาร                                         |                               |  |
|----------------------------|------------------------------------------|------------------|----------------------------------------------------------------------------------------------------|-----------------------------------|-----------------|------------------------------------------------|-------------------------------|--|
| 1                          | 2                                        |                  |                                                                                                    |                                   | ຮື່ອບັญອີ       | โรงเรียน เพื่อร้                               | นเงินอุดหนุม กลศ.             |  |
| 0                          | 14/142134                                |                  | 188727999 1<br>A                                                                                         | igflaref BB-8-9000-i<br>eccore No | SUTRTS          | ธนาศารกรุงไท                                   | u •                           |  |
|                            |                                          |                  | สนสมารม<br>มีลบัญมี<br>Account fram                                                                      | dr.                               | สาขา            | ออนไลน์สเตชัน                                  |                               |  |
|                            |                                          |                  | Jun Laver I                                                                                              | ขวดาย                             | ເລຍກໍ່ບັญອົ     | 0215451212                                     |                               |  |
| •                          | <b>S</b> :                               |                  | กรกรุงไทย                                                                                                | Ø                                 | เมอร์ติดต่อ     | ຜູ້ຮັບຜິດຮອບ/ສ່ຈ SMS ແຈ້າ                      | 0415150020                    |  |
| Jūðnurodi                  | ร้า ร                                    | รับกา            | คารกรุงไทย<br>อารม ยังงะ<br>2 2 2 2 2 2 2 2 2 2 2 2 2 2 2 2 2 2 2                                        | 003                               | uusšado         | ຜູ້ຮັບຜົດສອບ/ສ່ຈ SMS ແຈ້                       | 0415150020                    |  |
| มีมีสำนางส์<br>มาย         | S S<br>oʻnucdu<br>v                      | onn <b>u</b>     | אונגראיא<br>אונגראיי<br>אונגראיי<br>אונגראיי<br>אונגראיי<br>אונגראיי<br>אונגראיי<br>אונגראיי<br>אונגראיי | มามสกุล                           | uuddoda<br>#380 | ผู้รับมีดขอบ/ส่ง SMS แต้<br>ด้าแหน่ง           | 0415150020<br>021597580       |  |
| มีมีการสูง<br>เมาย<br>เมาง | S an an an an an an an an an an an an an | onnu<br>da<br>da | <u>ครรรรุงไทย</u><br>ธรรม ยังชะ<br>ธร.1 999.4.60<br>เมชีประกอบด้วย<br>เมชีบ<br>สมใจ                      | 103                               | atad<br>Tod     | ຊ້ອົນຜິດອອນ/ສິນ SMS ແດ້ນ<br>ດຳແຫຜ່ນ<br>ດຳແຫຜ່ນ | 0415150020<br>ap Tsw580<br>Pg |  |

#### ลายเซ็นคณะกรรมการ

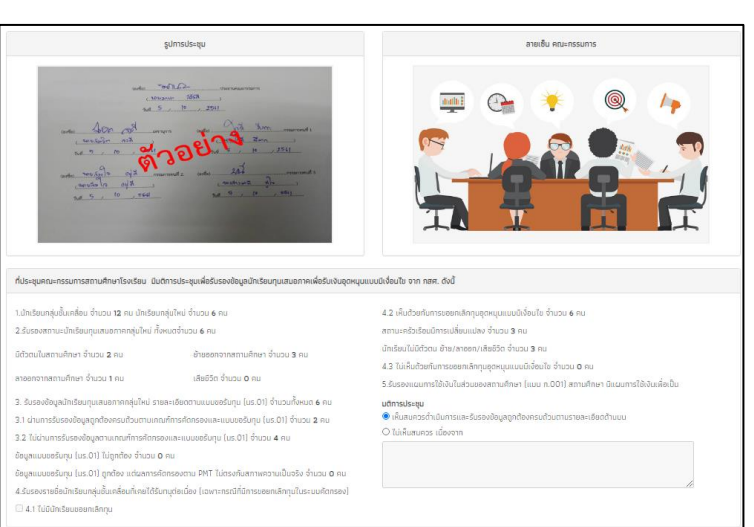

### รายชื่อนักเรียน

## รายงานแผนการใช้จ่ายเงิน ( ก.001)

แบบบันทึกแผนการใช้จ่ายเงินอุดหนุนนักเรียนยากจนพิเศษ ตามแบบฟอร์ม ก.001 ภาคเรียนที่ 1/2563

#### 🗆 ไม่ได้รับเงินอุดหนุนนักเรียนยากจนพิเศษ.

รหัสแผนเลขที่ SU2020T002

โรงเรียน สพฐ.002

บัญชีเงินฝากเลขที่ 0215451212

ธนาคารกรุงไทย

×

|                  |                                                            | งบประมาณที่ กสศ. สนับสนุน |                |  |  |  |
|------------------|------------------------------------------------------------|---------------------------|----------------|--|--|--|
| ขอที             | รายการ                                                     | จำนวน นร.(คน)             | จำนวนเงิน(บาท) |  |  |  |
| 1                | ค่าครองชีพ เฉพาะนักเรียนที่รับเงินสด ผ่านสถานศึกษาเท่านั้น |                           |                |  |  |  |
| 1.1              | นักเรียนกลุ่มเก่า                                          | 0                         | 0.00           |  |  |  |
| 1.2              | นักเรียนกลุ่มใหม่                                          | 0                         | 0.00           |  |  |  |
| รวมเงินค่าครองชี | พทั้งหมด                                                   | 0                         | 0.00           |  |  |  |
| 2                | เงินในส่วนของสถานศึกษา                                     |                           |                |  |  |  |
| 2.1              | นักเรียนกลุ่มเก่า                                          | 0                         | 0.00           |  |  |  |
| 2.2              | นักเรียนกลุ่มใหม่                                          | 0                         | 0.00           |  |  |  |
| รวมเงินในส่วนขอ  | งสถานศึกษาทั้งหมด                                          | 0                         | 0.00           |  |  |  |
|                  | ยอดเงินรวมส่วนที่ (1) และ (2)                              | 0                         | 0.00           |  |  |  |

| เลือก |             |                                                                                       | แผนการใช้จ่ายงบประมาณ |                |  |  |  |
|-------|-------------|---------------------------------------------------------------------------------------|-----------------------|----------------|--|--|--|
|       | ข้อที       | รายการ                                                                                | จำนวน นร.(คน)         | จำนวนเงิน(บาท) |  |  |  |
|       | 1           | แผนการใช้งบประมาณในส่วนของสถานศึกษา ใช้เพื่อกิจกรรมดังนี้ (เลือกได้มากกว่า 1 กิจกรรม) |                       |                |  |  |  |
|       | 1.1         | อาหารเช้า (ระดับอนุบาล-มัธยม)                                                         | 0                     | 0.00           |  |  |  |
|       | 1.2         | อาหารกลางวัน (ระดับมัธยม)                                                             | 0                     | 0.00           |  |  |  |
|       | 1.3         | กิจกรรมพัฒนาทักษะอาชีพ                                                                | 0                     | 0.00           |  |  |  |
|       | 1.4         | กิจกรรมพัฒนาทักษะชีวิต                                                                | 0                     | 0.00           |  |  |  |
|       | รวมงบประมาณ | ในส่วนของสถานศึกษาที่ใช้จัดกิจกรรม                                                    | 0                     | 0.00           |  |  |  |

หมายเหตุ : งบประมาณในส่วนของสถานศึกษาไม่สามารถใช้เพื่อจัดกิจกรรมที่ซ้ำซ้อนกับงบประมาณหลักของสถานศึกษาได้ ในกรณีที่สถานศึกษาไม่สามารถปฏิบัติตามคู่มือหรือมีความจำเป็นต้องใช้จ่ายเงินอุดหนุนเพื่อประโยชน์อื่น ที่มิได้ระบุไว้ โดยชัดเจนในคู่มือการดำเนินงาน ให้แจ้งขออนุมัติจาก กสศ. เป็นกรณีๆไป

้ข้าพเจ้าขอรับรองว่าได้นำแผนการใช้เงินนี้เข้าที่ประชุมคณะกรรมการสถานศึกษาตามกระบวนการรับรองการพิจารณาเพื่อรับเงินอุดหนุนนักเรียนทุนเสมอภาคด้วยแล้ว

ลงชื่อ (\_\_\_\_\_\_\_\_คุณแอดมิน1 สพฐ.\_\_\_\_\_\_) ผู้จัดทำรายงาน

ลงชื่อ ( นายมานะ สวัสดี ) ผู้อำนวยการโรงเรียน สามารถแก้ไขได้ คลิกที่นี้

## รายงานการใช้จ่ายเงินจริง( ก.002)

| ແບບບັນ       | ทึกแผนการใช้จ่ายเงินอุดหนุนนักเรีย         | มนยากจนพิเศษ ตามแบบฟอร์ม ก.002 ภ | าคเรียนที่  | 1/2563               |            |                       |                            |        |
|--------------|--------------------------------------------|----------------------------------|-------------|----------------------|------------|-----------------------|----------------------------|--------|
| รหัสแฉบเส    | auń 5U2020T002                             |                                  |             |                      |            |                       |                            |        |
| โรงเรียน     | awa 002                                    |                                  |             |                      |            |                       |                            |        |
| 0.000        |                                            |                                  |             |                      |            |                       |                            |        |
| U tuams      | รใช้จ่ายเงินส่วนของโรงเรียนในปีการศึกษา 1/ | 2563                             |             |                      |            |                       |                            |        |
| ប័ព្វទីទើបដ  | ากเลขที่ 0215451212 ธม                     | าคารกรุงไทย                      |             |                      | ~          |                       |                            |        |
|              |                                            |                                  |             |                      |            |                       |                            |        |
|              |                                            |                                  |             |                      |            | รายจ่ายทั้งหม         | 2                          |        |
| ข้อที่       |                                            | รายการ                           |             |                      | จำนวน น    | s.[คน]                | จำนวนเงิน(บาท)             |        |
| 1            | ค่าครองชีพ เฉพาะมักเรียนที่รับเงื          | งันสด ผ่านสถานศึกษาเท่านั้น      |             |                      |            |                       |                            |        |
| 1.1          | นักเรียนกลุ่มเก่า                          |                                  |             |                      |            | 0                     |                            | 0.00   |
| 1.2          | นักเรียนกลุ่มใหม่                          |                                  |             |                      |            | 0                     |                            | 0.00   |
| นกเรยนท์เ    | เมสามารถจายศาครองชพ.เต (ตองคนเงเ           | เกลบเบยง กลศ.)                   |             |                      |            | 0                     |                            | 0.00   |
|              |                                            | การดำเนินกิจกรรมในงบ             | ประมาณส่วน  | ของสถานศึกษา         |            |                       |                            |        |
| เลือก        | ลักษณะกิจกรรม                              | ราย                              | ເລະເວີຍດກາ  | รดำเนินงาน           |            | วันที่เริ่มจัดกิจกรรม | จำนวนเงินที่ใช้จำ<br>(บาท) | เยจริง |
|              | อาหารเช้า (ระดับอนุบาล-มัธยม)              |                                  |             |                      |            |                       |                            | 0.00   |
|              | อาหารกลางวัน (ระดับมัธยม)                  |                                  |             |                      |            |                       |                            | 0.00   |
|              | กิจกรรมพัฒนาทักษะอาชีพ                     |                                  |             |                      |            |                       |                            | 0.00   |
|              | กิจกรรมพัฒนาทักษะ8วัต                      |                                  |             |                      |            |                       |                            | 0.00   |
| รวมงบประ     | ะมาณในส่วนของสถานศึกษาที่ใช้จัดกิจกะ       | SSU                              |             |                      |            |                       |                            | 0.00   |
|              |                                            | จำนวนเงินที่ได้รับแล             | ะจำนวนเงิน  | ที่ใช้จ่ายจริง       |            |                       |                            |        |
|              | จำนวนเงินที่ได้รับ                         | จำนวนเงิน (บาท)                  |             |                      | ค่าใช้จ่าย | ರೆ                    | านวนเงิน (บาท)             |        |
| ค่าครองชีพ   | 4                                          |                                  | 0.00        | ค่าครองชีพ           |            |                       |                            | 0.00   |
| เงินในส่วน   | ของสถานศึกษา                               |                                  | 0.00        | เงินในส่วนของส       | ถานศึกษา   |                       |                            | 0.00   |
|              |                                            | เงินคงเ                          | หลือทั้งหมด |                      |            |                       |                            |        |
|              | STERTED                                    | าเหลือ                           |             |                      | ວ້າມາວມາ   | อัน (มาก)             |                            |        |
| ค่าครองชีพ   | ( (คืนกลับ กลศ.)                           | vindo                            |             |                      | 010301     | (0 III)               | 0                          | 0.00   |
| เงินในส่วน   | ของสถานศึกษา                               |                                  |             |                      |            |                       | 0                          | 0.00   |
| ดอกเบี้ยทั้ง | жиа                                        |                                  |             |                      |            |                       | C                          | 0.00   |
|              |                                            |                                  |             |                      |            |                       |                            |        |
|              |                                            | อัฟโหลดหน้าบัญชีที่มีร           | รายการเค    | ลื่อนไหวครั้งล่าสุด  |            |                       |                            |        |
|              |                                            |                                  |             |                      |            |                       |                            |        |
|              |                                            |                                  |             |                      |            |                       |                            |        |
|              |                                            | N.o. i                           |             |                      |            |                       |                            |        |
|              |                                            | 1401                             | 1116        | age                  |            |                       |                            |        |
|              |                                            |                                  |             |                      |            |                       |                            |        |
|              |                                            |                                  |             |                      |            |                       |                            |        |
|              |                                            | ອນຕົ້ອ [ ຄອນແອດມີນ]              | awg.        | ) ผู้สัดกำรายงาน     |            |                       |                            |        |
|              |                                            | avőo [                           | a           | 1 ผู้อำนวยการโรงเรีย | u.         |                       |                            |        |
|              |                                            | suri7                            | /8/2020     |                      |            |                       |                            |        |

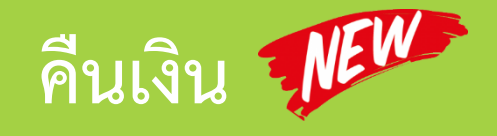

โอนเงิน BillPayment

ประวัติการบันทึกโอนเงินคืน

#### เลือกปีการศึกษาและภาคเรียน

| ปีการศึกษา |   | ภาคเรียน |
|------------|---|----------|
| 2562       | ~ | 2        |

~

#### จำนวนเงินที่คืน

คืนเงินส่วนโรงเรียน

500

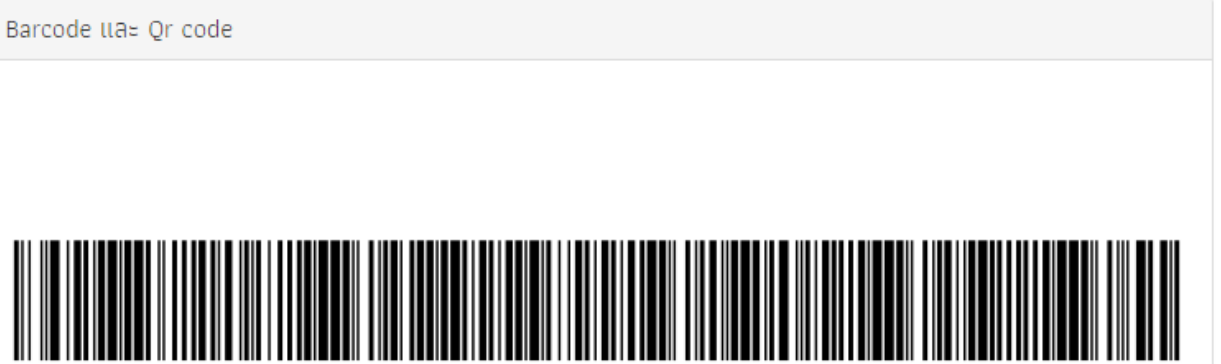

#### คืนเงินส่วนนักเรียน

เลือกนักเรียนที่คืนเงิน

รวมเป็นเงินทั้งหมด

500

สร้าง Barcode และ Qr code

99400228563602SU2020D0012256220005000

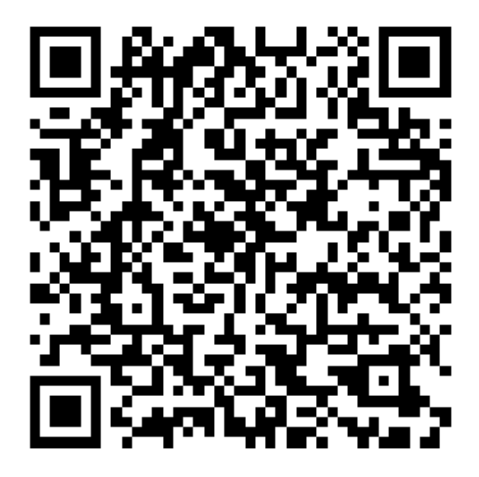

🗟 ดาวน์โหลด

## สรุปการดำเนินงานคัดกรองนักเรียนยากจนพิเศษ (นร.09)

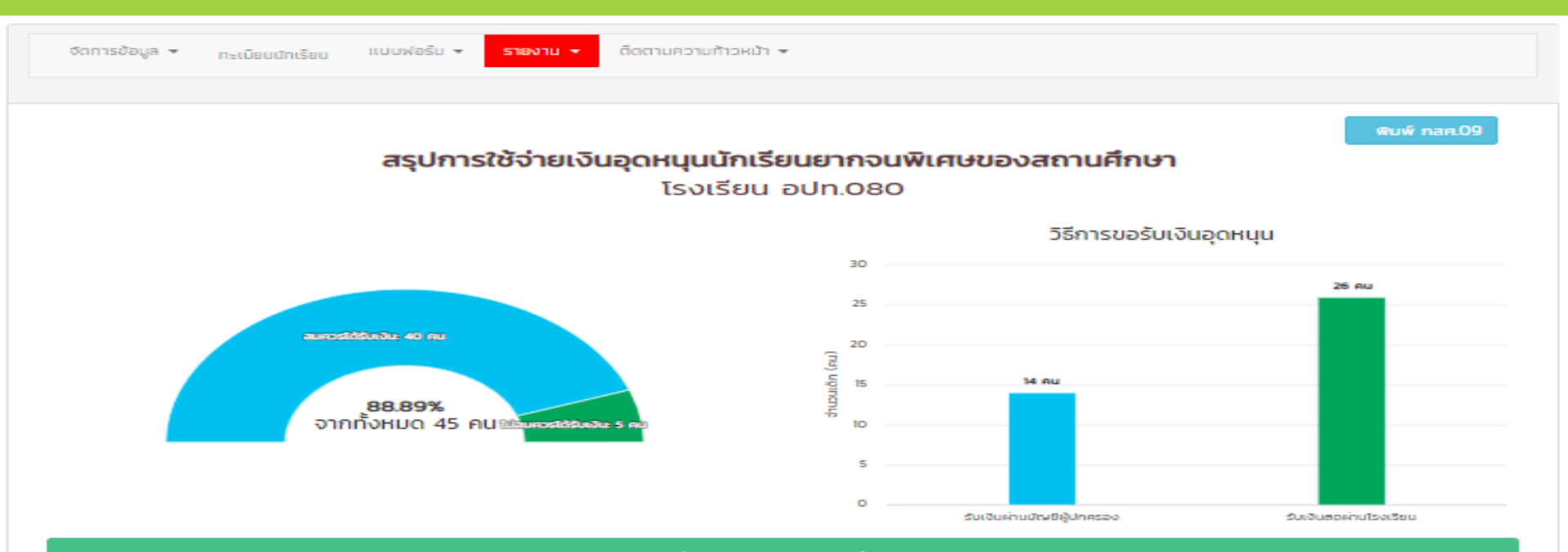

จำนวนนักเรียนที่ ได้รับเงินอุดหนุนทั้งหมด **40 คน** ซึ่งรวมเป็นจำนวนเงินทั้งหมด **32,000 บาท** 

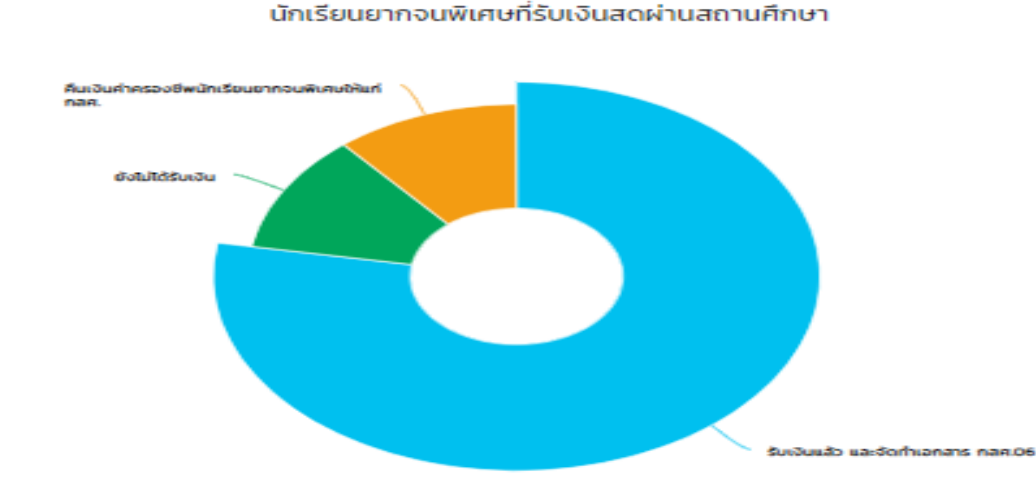

#### สถานศึกษาได้รับเงินอุดหนุน จำนวน 60,000 บาท โดยแบ่งออกเป็น

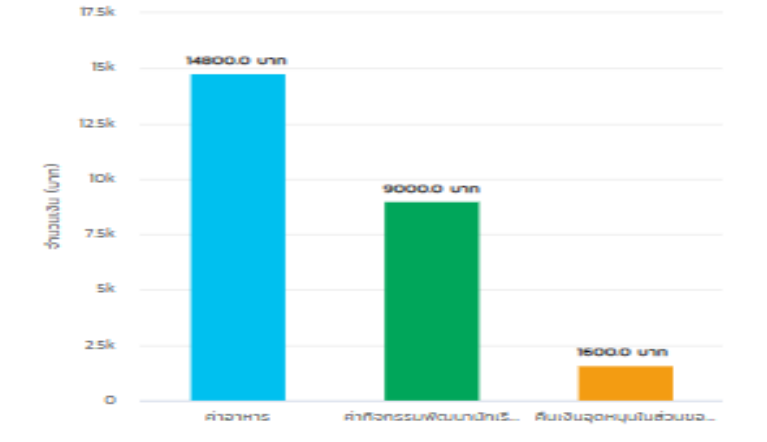

## รายงานความก้าวหน้าการบันทึกข้อมูล นร.01 & นร.06

จัดการข้อมูล 👻

ทะเบียนนักเรียน แบบฟอร์ม 🚽

ติดตามความก้าวหน้า 👻

นักเรียนทั้งหมด 46 คน กสศ.01คัดกรองแล้ว 7 คน( 15.22 %) ไม่ได้คัดกรอง 39 คน( 84.78 %)

รายงาน 👻

นักเรียนทั้งหมด 46 คน กสศ.06คัดกรองแล้ว 7 คน( 15.22 %) ไม่ได้คัดกรอง 39 คน( 84.78 %)

|                   |                     |                   |               | ค้นหา:       | <b>^</b> |
|-------------------|---------------------|-------------------|---------------|--------------|----------|
| เลขบัตรประจำตัว 🔺 | ชื่อ - นามสกุล      | ชั้นปี            | ห้อง 🌲 กสศ.01 |              | ÷        |
| C626504000001     | เด็กชายนนทแมน สิงห์ | มัธยมศึกษาปีที่ 3 | 2             | ×            | ×        |
| SU2019V290001     | ด.ญ.ไอริน แสงสว่าง  | ประถมศึกษาปีที่ 1 | 1             | ×            | ×        |
| SU2019V290002     | ด.ญ.อารียา สูงค่า   | ประถมศึกษาปีที่ 1 | 1             | $\checkmark$ | ✓        |
| SU2019V290003     | ด.ช.ธาวิศ ข้ามแยก   | ประถมศึกษาปีที่ 1 | 1             | ×            | ×        |
| SU2019V290004     | ด.ช.โอพาร มิตรชอบ   | ประถมศึกษาปีที่ 1 | 1             | ×            | ×        |
| SU2019V290005     | ด.ญ.อรัญ อรุณสาดแสง | ประถมศึกษาปีที่ 1 | 1             | ×            | ×        |
| SU2019V290006     | ด.ญ.วนิษศา โบยบิน   | ประถมศึกษาปีที่ 2 | 1             | ×            | ×        |
| SU2019V290007     | ด.ช.กฤษณ์ รับสาร    | ประถมศึกษาปีที่ 2 | 1             | ×            | ×        |
| SU2019V290008     | ด.ช.ศรา ใสกระจ่าง   | ประถมศึกษาปีที่ 2 | 1             | ✓            | ✓        |
| SU2019V290009     | ด.ญ.โบนิตา น่ามอง   | ประถมศึกษาปีที่ 2 | 1             | ×            | ×        |

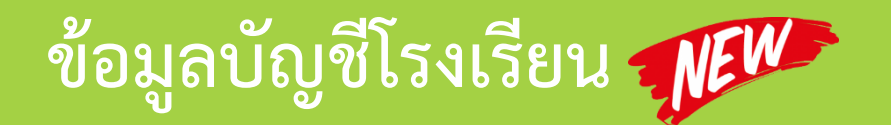

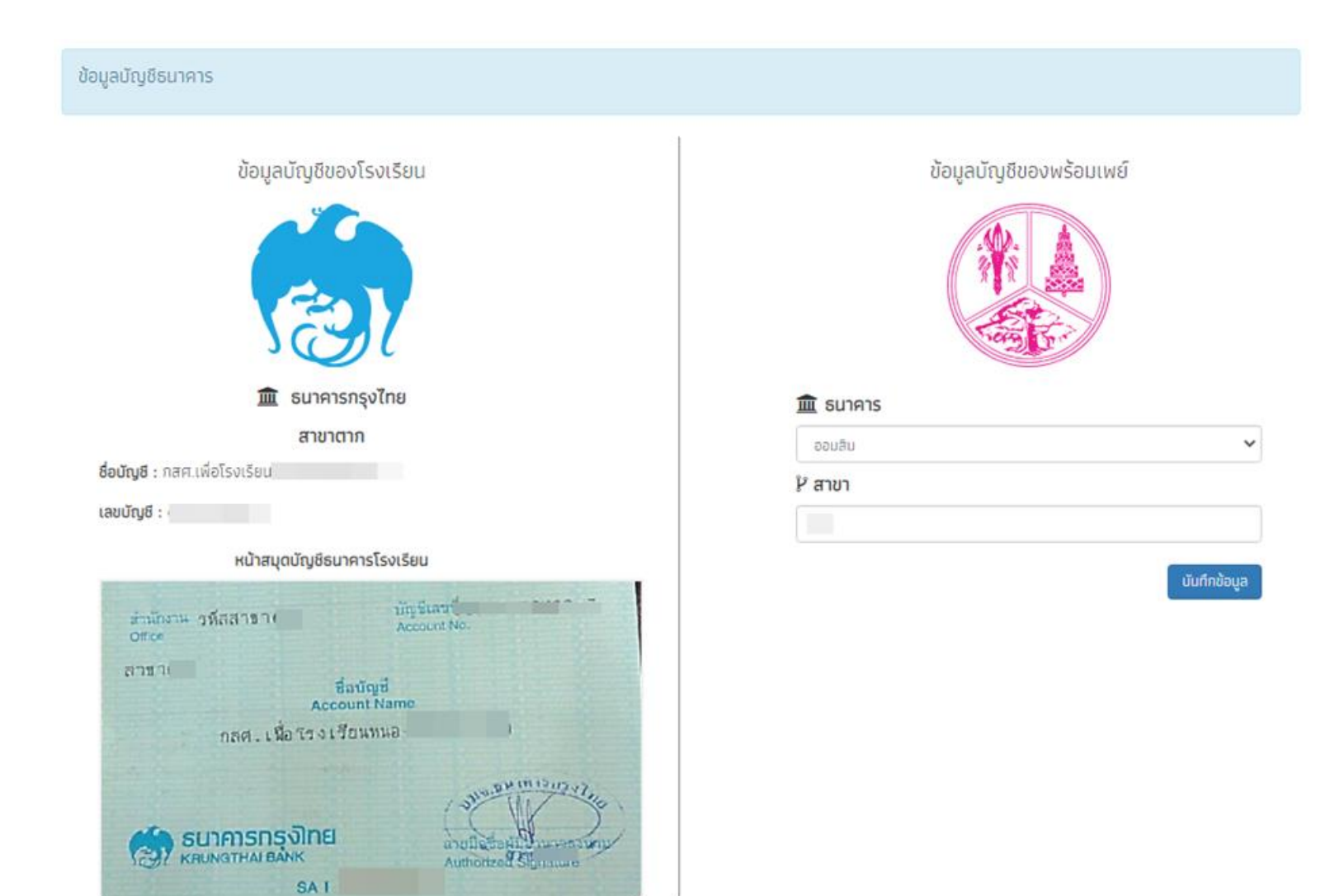

## การจัดการข้อมูลครูคัดกรอง

| จัดการข้อมูล 🛨 | ทะเบียนนักเรียน      | แบบฟอร์ม 👻          | รายงาน 👻 | ติดตามความก้าวหน้า | *              |        |               |        |           |               |
|----------------|----------------------|---------------------|----------|--------------------|----------------|--------|---------------|--------|-----------|---------------|
|                |                      |                     |          |                    |                |        |               |        |           |               |
|                | งข้อมูลผู้ใช้ทั้งหมด | (รวมผู้ใช้งานที่ถูก | ยกเลิก)  |                    |                |        |               |        | e         | 🗩 เพิ่มผู้ใช้ |
|                |                      |                     |          |                    |                |        |               | ค้นหา: |           |               |
| คำนำหน้า       | 🔺 ชื่อ - นามสกุล     | a                   | ¢        | เบอร์โทร           | email          | ¢      | user          | ÷      | จัดการ    | ¢             |
| นางสาว         | รักดี สมใจ           |                     |          | 0845001214         | rakdee@gmail.c | om     | SU2019D080_02 | 2      |           | $\otimes$     |
| นาย            | มานะ ชาติชาย         |                     |          | 0842012000         | mana@email.co  | m      | SU2019D080_03 | 3      |           | 8             |
| นาย            | สวัสดี มานะ          |                     |          | 0541200121         | sawasdee@gma   | il.com | SU2019D080_01 |        |           | 8             |
| แสดงทีละ 10    | ແຄວ                  |                     |          |                    |                |        |               | ก่     | ่อนหน้า 1 | ຄັດໄປ         |

# ระบบคัดกรองทุนเสมอภาค (CCT)

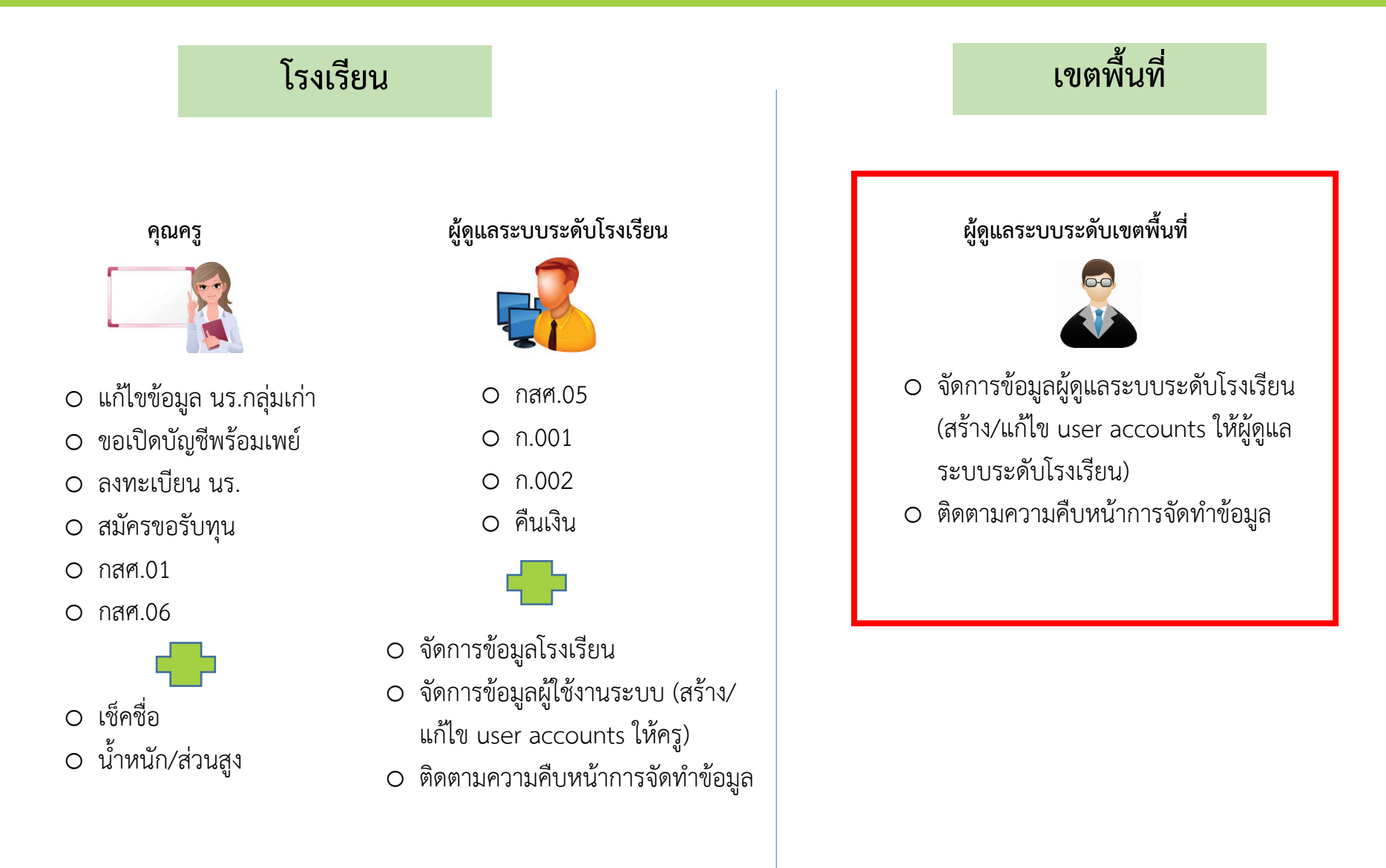

## จัดการข้อมูล Admin โรงเรียน

| แสดงข้อมูล admin โร           | งเรียนทั้งหมด(รวม admin โรงเรียบ | ⊕เพิ่ม admin โรงเรียน |                      |                                                                                                    |  |  |  |
|-------------------------------|----------------------------------|-----------------------|----------------------|----------------------------------------------------------------------------------------------------|--|--|--|
|                               |                                  |                       | ค้มหา:               |                                                                                                    |  |  |  |
| คำนำ 🔺 ชื่อ - นามสกุล<br>หน้า | ะเบอร์โทร                        | 🕴 โรงเรียน            | Username             | 🕴 จัดการ                                                                                                    |  |  |  |
| นาง                           |                                  |                       | school@3012100114_0  | 2 🔽 💽 🙆                                                                                                    |  |  |  |
| นาง                           |                                  |                       | school@3012100104_0  | 1 🔽 💿 📀                                                                                                    |  |  |  |
| นางสาว                        |                                  |                       | school@3012100107_0  | 2 🔽 💽 🙆                                                                                                    |  |  |  |
| นางสาว                        |                                  |                       | school@3012100116_01 | 0     0     0     0     0     0     0     0     0     0     0     0     0     0     0     0     0     0     0     0     0     0     0     0     0     0     0     0     0     0     0     0     0     0     0     0     0     0     0     0     0     0     0     0     0     0     0     0     0     0     0     0     0     0     0     0     0     0     0     0     0     0     0     0     0     0     0     0     0     0     0     0     0     0     0     0     0     0     0     0     0     0     0     0     0     0     0     0     0     0     0     0     0     0     0     0     0     0     0     0     0     0     0     0     0     0     0     0     0     0     0     0     0     0     0     0     0     0     0     0     0     0     0     0     0     0     0     0     0     0     0     0     0     0     0     0     0     0     0     0     0     0     0     0     0     0     0     0     0     0     0     0     0     0     0     0     0     0     0     0     0     0     0     0     0     0     0     0     0     0     0     0     0     0     0     0     0     0     0     0     0     0     0     0     0     0     0     0     0     0     0     0     0     0     0     0     0     0     0     0     0     0     0     0     0     0     0     0     0     0     0     0     0     0     0     0     0     0     0     0     0     0     0     0     0     0     0     0     0     0     0     0     0     0     0     0     0     0     0     0     0     0     0     0     0     0     0     0     0     0     0     0     0     0     0     0     0     0     0     0     0     0     0     0     0     0     0     0     0     0     0     0     0     0     0     0     0     0     0     0     0     0     0     0     0     0     0     0     0     0     0     0     0     0     0     0     0     0     0     0     0     0     0     0     0     0     0     0     0     0     0     0     0     0     0     0     0     0     0     0     0     0     0     0     0     0     0     0     0     0     0     0     0     0     0     0     0     0     0     0 |  |  |  |
| นางสาว                        |                                  |                       | school@3012100128_0  | 1 🖊 🔍 🖸                                                                                                    |  |  |  |
| นางสาว                        |                                  |                       | school@3012100127_0  |                                                                                                    |  |  |  |
| นาย                           |                                  |                       | school@3012100102_0  | 1 🔽 🔍 🖸                                                                                                    |  |  |  |
| นาย                           |                                  |                       | school@3012100109_0  | 1 🔽 🔍 🕰                                                                                                    |  |  |  |
| นาย                           |                                  |                       | school@3012100109_0  | 2 🔽 💽 🙆                                                                                                    |  |  |  |
| นาย                           |                                  |                       | school@3012100112_0  | 2 🔽 💽 🖸                                                                                                    |  |  |  |

## รายงานความก้าวหน้าการบันทึกข้อมูล นร.01/นร.06

รายงานความคืบหน้าการคัดกรอง (กสศ.01 และ กสศ.06) ปีการศึกษา 2562 ภาคเรียนที่ 2 🛩

นักเรียนที่ดำเนินการคัดกรอง กสศ.01 แล้ว 170 / 494 คน นักเรียนที่แจ้งสาเหตุ 0 คน จำนวนโรงเรียนที่ดำเนินการคัดกรอง กสศ.01 ครบ 100 % แล้ว 3 / 34 โรงเรียน นักเรียนที่ดำเนินการคัดกรอง กสศ.06 แล้ว 5 / 19 คน จำนวนโรงเรียนที่ดำเนินการคัดกรอง กสศ.06 ครบ 100 % แล้ว 1 / 4 โรงเรียน

| ×] EXCEL ดับหาะ |                   |                |                                         |                 |                   |                |              |                |                |                     |                |  |
|-----------------|-------------------|----------------|-----------------------------------------|-----------------|-------------------|----------------|--------------|----------------|----------------|---------------------|----------------|--|
|                 | . ***             |                | จำนวน<br>นักเรียนที่<br>ต้องคัด<br>กรอง | กสศ.01          |                   |                | กสศ.06       |                |                |                     |                |  |
|                 | รหส ¢<br>โรงเรียน | ชื่อโรงเรียน 🔺 |                                         | ศัดกรอง<br>แล้ว | ไม่ได้คัด<br>กรอง | แจ้ง<br>สาเหตุ | %คัด<br>กรอง | ต้อง<br>บันทึก | บันทึก<br>แล้ว | ยังไม่ได้<br>บันทึก | %การ<br>บันทึก |  |
|                 |                   |                | 0                                       | 0               | 0                 | o              | 0            | 0              | 0              | 0                   | 0              |  |
|                 |                   |                | 14                                      | 0               | 14                | 0              | 0.00         | 0              | 0              | 0                   | 0              |  |
|                 |                   |                | 30                                      | 0               | 30                | 0              | 0.00         | 0              | 0              | 0                   | 0              |  |
|                 |                   |                | 6                                       | 6               | 0                 | 0              | 100.00       | 0              | 0              | 0                   | 0              |  |
|                 |                   |                | 51                                      | 34              | 17                | 0              | 66.67        | 8              | 0              | 8                   | 0.00           |  |
|                 |                   |                | 0                                       | 0               | 0                 | 0              | 0            | 0              | 0              | 0                   | 0              |  |
|                 |                   |                | 0                                       | 0               | 0                 | 0              | 0            | 0              | 0              | 0                   | 0              |  |
|                 |                   |                | 6                                       | 0               | 6                 | 0              | 0.00         | 0              | 0              | 0                   | o              |  |
|                 |                   |                | 58                                      | 1               | 57                | 0              | 1.72         | 0              | 0              | 0                   | 0              |  |
|                 |                   |                | 0                                       | 0               | 0                 | 0              | 0            | 0              | 0              | 0                   | 0              |  |

## รายงานความก้าวหน้าการบันทึกข้อมูล นร.05/ก.001/ก.002

จัดการข้อมูล 👻

SU2019D009

adn.009

ผลการคัดกรอง 👻

#### รายงานความคืบหน้าการบันทึกข้อมูล(กสศ.05, ก.001 และ ก.002)วัน อังคาร ที่ 4 มิถุนายน 2562 ณ เวลา 21:13:40

×

้จำนวนโรงเรียนที่ดำเนินการจัดทำแบบฟอร์ม กสศ.05 แล้ว 50 / 51 โรงเรียน จำนวนโรงเรียนที่ดำเนินการจัดทำแบบฟอร์ม ก.001 แล้ว 0 / 51 โรงเรียน จำนวนโรงเรียนที่ดำเนินการจัดทำแบบฟอร์ม ก.002 แล้ว 0 / 51 โรงเรียน

ติดตามความก้าวหน้า 👻

แสดงทีละ 10 🔻 แถว ด้นหา: แบบฟอร์ม กสศ.05 แบบฟอร์ม ก.001 แบบฟอร์ม ก.002 ชื่อโรงเรียน รหัสโรงเรียน 🔺 เวลาล่าสุดที่แก้ไข สถานะทำงาน สถานะทำงาน สถานะทำงาน กสศ.05 × × × adn.001 SU2019D001 × × × alln 002 SU2019D002 × × × SU2019D003 adn.003 × × × SU2019D004 อปท.004 × x × aUn.005 SU2019D005 × × × aUn.006 SU2019D006 × × × SU2019D007 aUn.007 × × × SU2019D008 ədn.008

×

×

## วิธีการใช้งานระบบสารสนเทศ

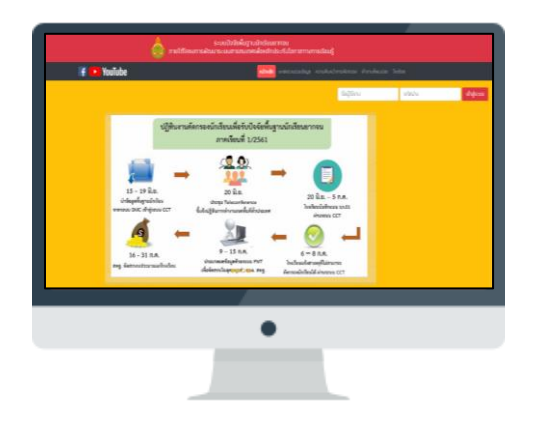

### Website

cct.thaieduforall.org

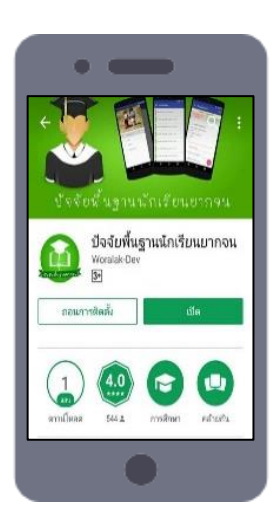

#### Application

ระบบปฏิบัติการ iOS และ Android ค้นหาโดยใช้ชื่อ <u>ปัจจัยพื้นฐานนักเรียนยากจน</u>